# ROG STRIX B550-E GAMING

**BIOS Manual** 

E17689 First Edition December 2020

#### Copyright© 2020 ASUSTeK COMPUTER INC. All Rights Reserved.

No part of this manual, including the products and software described in it, may be reproduced, transmitted, transcribed, stored in a retrieval system, or translated into any language in any form or by any means, except documentation kept by the purchaser for backup purposes, without the express written permission of ASUSTeK COMPUTER INC. ("ASUS").

Product warranty or service will not be extended if: (1) the product is repaired, modified or altered, unless such repair, modification of alteration is authorized in writing by ASUS; or (2) the serial number of the product is defaced or missing.

ASUS PROVIDES THIS MANUAL "AS IS" WITHOUT WARRANTY OF ANY KIND, EITHER EXPRESS OR IMPLIED, INCLUDING BUT NOT LIMITED TO THE IMPLIED WARRANTIES OR CONDITIONS OF MERCHANTABILITY OR FITNESS FOR A PARTICULAR PURPOSE. IN NO EVENT SHALL ASUS, ITS DIRECTORS, OFFICERS, EMPLOYEES OR AGENTS BE LIABLE FOR ANY INDIRECT, SPECIAL, INCIDENTAL, OR CONSEQUENTIAL DAMAGES (INCLUDING DAMAGES FOR LOSS OF PROFITS, LOSS OF BUSINESS, LOSS OF USE OR DATA, INTERRUPTION OF BUSINESS AND THE LIKE), EVEN IF ASUS HAS BEEN ADVISED OF THE POSSIBILITY OF SUCH DAMAGES ARISING FROM ANY DEFECT OR ERROR IN THIS MANUAL OR PRODUCT.

SPECIFICATIONS AND INFORMATION CONTAINED IN THIS MANUAL ARE FURNISHED FOR INFORMATIONAL USE ONLY, AND ARE SUBJECT TO CHANGE AT ANY TIME WITHOUT NOTICE, AND SHOULD NOT BE CONSTRUED AS A COMMITMENT BY ASUS. ASUS ASSUMES NO RESPONSIBILITY OR LIABILITY FOR ANY ERRORS OR INACCURACIES THAT MAY APPEAR IN THIS MANUAL, INCLUDING THE PRODUCTS AND SOFTWARE DESCRIBED IN IT.

Products and corporate names appearing in this manual may or may not be registered trademarks or copyrights of their respective companies, and are used only for identification or explanation and to the owners' benefit, without intent to infringe.

# Contents

| 1.1  | Knowing   | BIOS                          | 4    |
|------|-----------|-------------------------------|------|
| 1.2  | BIOS set  | up program                    | 5    |
|      | 1.2.1     | EZ Mode                       | 6    |
|      | 1.2.2     | Advanced Mode                 | 7    |
|      | 1.2.3     | QFan Control                  | . 10 |
| 1.3  | My Favor  | ites                          | . 12 |
| 1.4  | Main mer  | าน                            | . 14 |
| 1.5  | Ai Tweak  | er menu                       | . 16 |
| 1.6  | Advance   | d menu                        | . 24 |
|      | 1.6.1     | AMD fTPM configuration        | . 25 |
|      | 1.6.2     | CPU Configuration             | . 26 |
|      | 1.6.3     | SATA Configuration            | . 27 |
|      | 1.6.4     | Onboard Devices Configuration | . 28 |
|      | 1.6.5     | APM Configuration             | . 31 |
|      | 1.6.6     | PCI Subsystem Settings        | . 32 |
|      | 1.6.7     | USB Configuration             | . 32 |
|      | 1.6.8     | Network Stack Configuration   | . 33 |
|      | 1.6.9     | HDD/SSD SMART Information     | . 34 |
|      | 1.6.10    | NVMe Configuration            | . 34 |
|      | 1.6.11    | AMD PBS                       | . 34 |
|      | 1.6.12    | AMD Overclocking              | . 35 |
|      | 1.6.13    | AMD CBS                       | . 36 |
| 1.7  | Monitor r | nenu                          | . 46 |
| 1.8  | Boot mer  | าน                            | . 51 |
| 1.9  | Tool mer  | nu                            | . 56 |
|      | 1.9.1     | ASUS EZ Flash 3 Utility       | . 56 |
|      | 1.9.2     | ASUS Secure Erase             | . 56 |
|      | 1.9.3     | ASUS User Profile             | . 57 |
|      | 1.9.4     | ASUS SPD Information          | . 57 |
|      | 1.9.5     | Graphics Card Information     | . 57 |
|      | 1.9.6     | ASUS Armoury Crate            | . 57 |
| 1.10 | Exit men  | u                             | . 58 |
| 1.11 | Updating  | BIOS                          | . 59 |
|      | 1.11.1    | EZ Update                     | . 59 |
|      | 1.11.2    | ASUS EZ Flash 3               | . 60 |
|      | 1.11.3    | ASUS CrashFree BIOS 3         | . 61 |

# **BIOS Setup**

# 1.1 Knowing BIOS

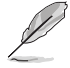

The new ASUS UEFI BIOS is a Unified Extensible Interface that complies with UEFI architecture, offering a user-friendly interface that goes beyond the traditional keyboardonly BIOS controls to enable a more flexible and convenient mouse input. You can easily navigate the new UEFI BIOS with the same smoothness as your operating system. The term "BIOS" in this user manual refers to "UEFI BIOS" unless otherwise specified.

BIOS (Basic Input and Output System) stores system hardware settings such as storage device configuration, overclocking settings, advanced power management, and boot device configuration that are needed for system startup in the motherboard CMOS. In normal circumstances, the default BIOS settings apply to most conditions to ensure optimal performance. **DO NOT change the default BIOS settings** except in the following circumstances:

- An error message appears on the screen during the system bootup and requests you to run the BIOS Setup.
- You have installed a new system component that requires further BIOS settings or update.

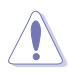

Inappropriate BIOS settings may result to instability or boot failure. We strongly recommend that you change the BIOS settings only with the help of a trained service personnel.

- When downloading or updating the BIOS file for your motherboard, rename it as XXXXX.CAP. The name of the CAP file varies depending on models. Refer to the user manual that came with your motherboard for the name.
- BIOS settings and options may vary due to different BIOS release versions. Please refer to the latest BIOS version for settings and options.

# 1.2 BIOS setup program

Use the BIOS Setup to update the BIOS or configure its parameters. The BIOS screen includes navigation keys and brief onscreen help to guide you in using the BIOS Setup program.

# **Entering BIOS at startup**

To enter BIOS Setup at startup, press <Delete> or <F2> during the Power-On Self Test (POST). If you do not press <Delete> or <F2>, POST continues with its routines.

# **Entering BIOS Setup after POST**

To enter BIOS Setup after POST:

- Press <Ctrl>+<Alt>+<Delete> simultaneously.
- Press the reset button on the system chassis.
- Press the power button to turn the system off then back on. Do this option only if you
  failed to enter BIOS Setup using the first two options.

After doing either of the three options, press <Delete> key to enter BIOS.

- The BIOS setup screens shown in this section are for reference purposes only, and may not exactly match what you see on your screen.
- Ensure that a USB mouse is connected to your motherboard if you want to use the mouse to control the BIOS setup program.
- If the system becomes unstable after changing any BIOS setting, load the default settings to ensure system compatibility and stability. Select the Load Optimized Defaults item under the Exit menu or press hotkey <F5>. See section 1.10 Exit menu for details.
- If the system fails to boot after changing any BIOS setting, try to clear the CMOS
  and reset the motherboard to the default value. See your motherboard manual for
  information on how to erase the RTC RAM.
- The BIOS setup program does not support Bluetooth devices.

#### **BIOS** menu screen

The BIOS Setup program can be used under two modes: **EZ Mode** and **Advanced Mode**. You can change modes from **Setup Mode** in **Boot menu** or by pressing the <F7> hotkey.

# 1.2.1 EZ Mode

The EZ Mode provides you an overview of the basic system information, and allows you to select the display language, system performance, mode and boot device priority. To access the Advanced Mode, select **Advanced Mode** or press the <F7> hotkey for the advanced BIOS settings.

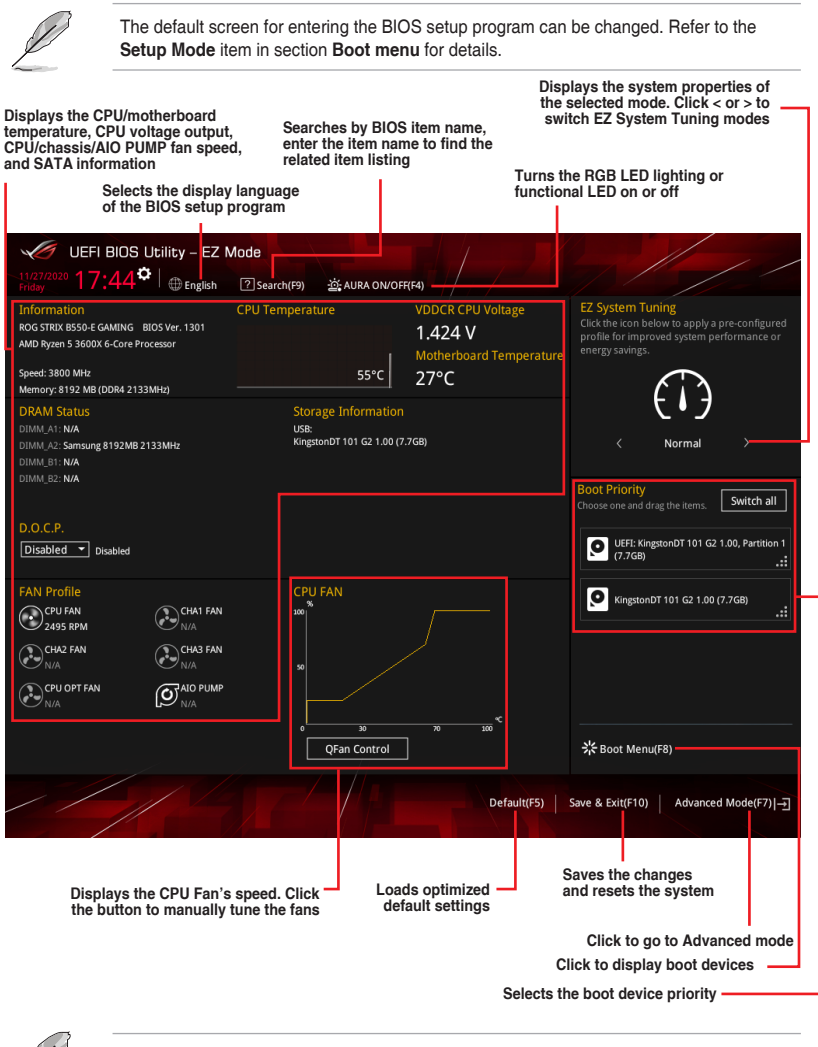

The boot device options vary depending on the devices you installed to the system.

# 1.2.2 Advanced Mode

The Advanced Mode provides advanced options for experienced end-users to configure the BIOS settings. The figure below shows an example of the Advanced Mode. Refer to the following sections for the detailed configurations.

To switch from EZ Mode to Advanced Mode, click **Advanced Mode(F7)** or press the <F7> hotkey.

| Menu bar Language MyFavorite(F3) Qfan Cor                           | ntrol(F6)      | Search(F9)                         | AUR            | A ON/OF        | Scroll b<br>F(F4)     | ar                  |
|---------------------------------------------------------------------|----------------|------------------------------------|----------------|----------------|-----------------------|---------------------|
| UEFI BIOS Utility - Advanced Mode                                   |                | 1                                  |                |                |                       |                     |
| 11/27/2020 17:45 <sup>¢</sup>   ⊕ English ☐ MyFavorite(F3) & Qfan C | ontrol(F6)     | ?Search(F9)                        | AURA ON/OFF    | (F4)           |                       |                     |
| My Favorites Main <u>Ai Tweaker</u> Advanced I                      | Monitor        | Boot Tool                          | Exit           |                | 🖵 Hardwa              | are Monitor         |
| ASUS Performance Enhancement                                        | Ľ              | Disabled                           |                | -              | СРО                   |                     |
| Memory Frequency                                                    | C              | Auto                               |                | - I            | Frequency<br>3800 MHz | Temperature<br>55°C |
| FCLK Frequency                                                      | E              | Auto                               |                | •              | BCLK Freq             | Core Voltage        |
| CPU Core Ratio                                                      | l.             | Auto                               |                |                | 100.00 MHz            | 1.424 V             |
| ► CPU Core Ratio (Per CCX)                                          |                |                                    |                |                | Ratio<br>38x          |                     |
| ТРО                                                                 | [              | Keep Current Setti                 | ings           | •              |                       |                     |
| Performance Bias                                                    |                | Auto                               |                | -              | Memory                | Canadity            |
| Precision Boost Overdrive                                           |                | Auto                               |                |                | 2133 MHz              | 8192 MB             |
| DRAM Timing Control                                                 |                | CBR15 Gentle                       |                |                |                       |                     |
| ► DIGI+ VRM                                                         |                | Aida/Geekbench<br>CBR15 Aggressive |                |                |                       |                     |
| VDDCR CPU Voltage                                                   | 1.424V         | Auto                               |                | -              | Voltage               |                     |
| VDDCR SOC Voltage                                                   | 1.0257         | Auto                               |                | <br>•          | +12V                  | +5V                 |
|                                                                     |                | -                                  |                |                | +3.3V                 | 5.1001              |
| Different Values may help different Software's performance          |                |                                    |                |                | 3.296 V               |                     |
|                                                                     |                |                                    |                |                |                       |                     |
|                                                                     |                |                                    |                |                |                       |                     |
| Version 2.20.1271, Copyrigh                                         | it (C) 2020 Ai | merican Megatren                   | ds, Inc.       | EzMode         | (F7)]→]               | Hot Keys ?          |
| submenu items General help Configuration                            | fields         | Last m<br>setting                  | nodified<br>gs | Go bac<br>Mode | k to EZ               | Hot keys            |
| wenu items                                                          | Pop-up         | Menu                               |                | Dicploy        |                       | overview            |
|                                                                     |                |                                    |                | Dishia)<br>0   | f the syst            | em status           |

# Menu bar

The menu bar on top of the screen has the following main items:

| My Favorites | For saving the frequently-used system settings and configuration.                   |
|--------------|-------------------------------------------------------------------------------------|
| Main         | For changing the basic system configuration                                         |
| Ai Tweaker   | For changing the overclocking settings                                              |
| Advanced     | For changing the advanced system settings                                           |
| Monitor      | For displaying the system temperature, power status, and changing the fan settings. |
| Boot         | For changing the system boot configuration                                          |
| Tool         | For configuring options for special functions                                       |
| Exit         | For selecting the exit options and loading default settings                         |

# Menu items

The highlighted item on the menu bar displays the specific items for that menu. For example, selecting **Main** shows the Main menu items.

The other items (My Favorites, Ai Tweaker, Advanced, Monitor, Boot, Tool, and Exit) on the menu bar have their respective menu items.

### Submenu items

An arrow sign (>) before each item on any menu screen means that the item has a submenu. To display the submenu, select the item and press <Enter>.

# Language

This button above the menu bar contains the languages that you can select for your BIOS. Click this button to select the language that you want to display in your BIOS screen.

# My Favorites (F3)

This button above the menu bar shows all BIOS items in a Tree Map setup. Select frequentlyused BIOS settings and save it to MyFavorites menu.

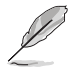

Refer to section 1.3 My Favorites for more information.

# QFan Control (F6)

This button above the menu bar displays the current settings of your fans. Use this button to manually tweak the fans to your desired settings.

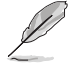

Refer to section 1.2.3 QFan Control for more information.

# Hot keys

This button above the menu bar contains the navigation keys for the BIOS setup program. Use the navigation keys to select items in the menu and change the settings.

# Scroll bar

A scroll bar appears on the right side of a menu screen when there are items that do not fit on the screen. Press the Up/Down arrow keys or <Page Up> / <Page Down> keys to display the other items on the screen.

# General help

At the bottom of the menu screen is a brief description of the selected item. Use <F12> key to capture the BIOS screen and save it to the removable storage device.

# **Configuration fields**

These fields show the values for the menu items. If an item is user-configurable, you can change the value of the field opposite the item. You cannot select an item that is not user-configurable.

A configurable field is highlighted when selected. To change the value of a field, select it and press <Enter> to display a list of options.

# Last Modified button

This button shows the items that you last modified and saved in BIOS Setup.

# 1.2.3 QFan Control

The QFan Control allows you to set a fan profile or manually configure the operating speed of your CPU and chassis fans.

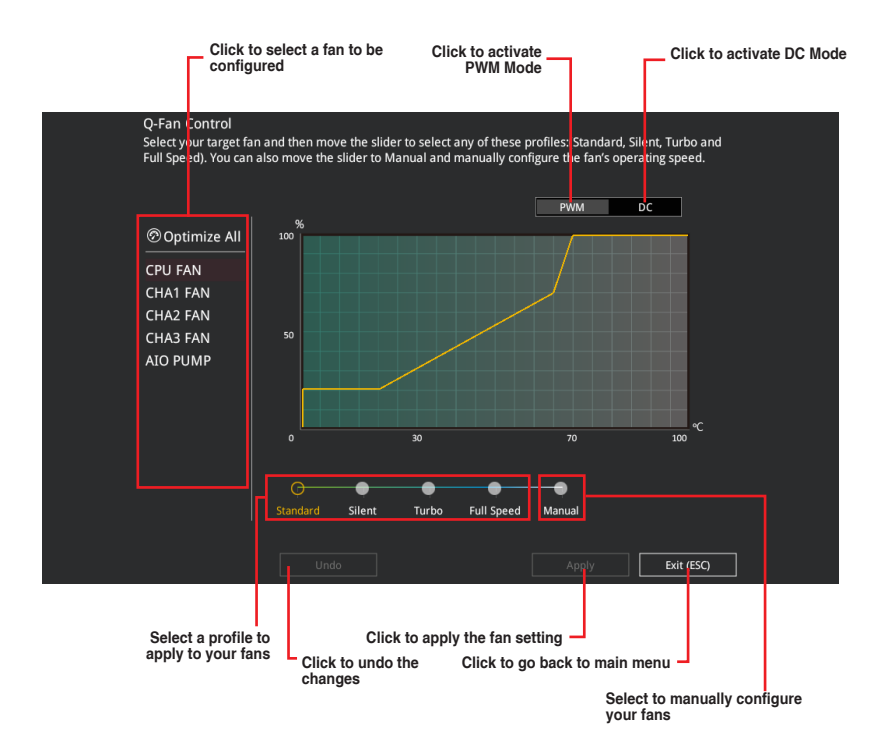

# Configuring fans manually

Select Manual from the list of profiles to manually configure your fans' operating speed.

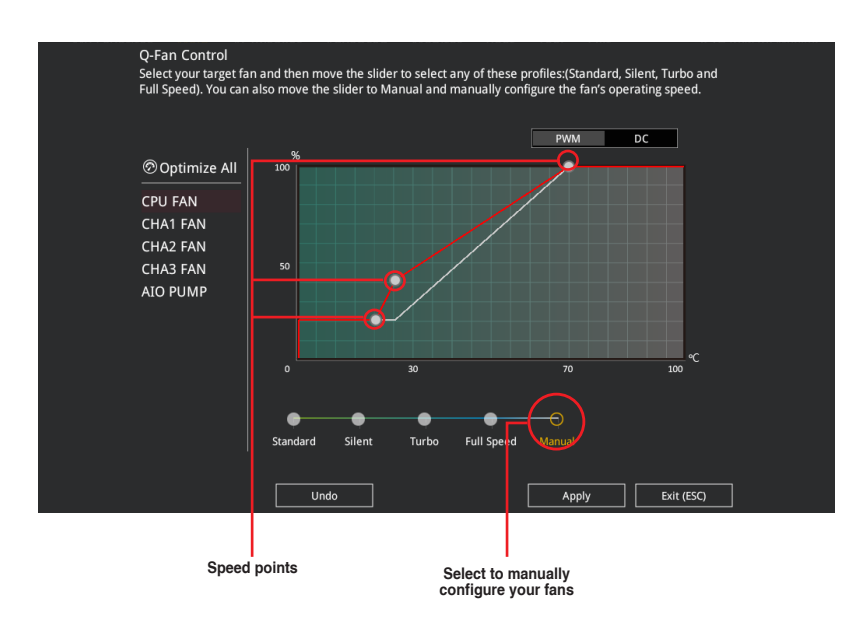

To configure your fans:

- 1. Select the fan that you want to configure and to view its current status.
- 2. Click and drag the speed points to adjust the fans' operating speed.
- 3. Click **Apply** to save the changes then click **Exit (ESC)**.

# 1.3 My Favorites

My Favorites is your personal space where you can easily save and access your favorite BIOS items. You can personalize this screen by adding or removing items.

| UEFI BIOS Utility - Advanced Mode                                                                                    |                                              |
|----------------------------------------------------------------------------------------------------|----------------------------------------------|
| My Favorites         Main         Ai Tweaker         Advanced         Monitor         Boot         Tool         Exit | Hardware Monitor                             |
| Memory Frequency Auto                                                                                                | СРО                                          |
| VDDCR CPU Voltage 1.408V Auto                                                                                        | Frequency Temperature<br>3800 MHz 55°C       |
| DRAM Voltage 1.200V Auto                                                                                             | BCLK Freq Core Voltage<br>100.00 MHz 1.408 V |
| ► SATA Configuration                                                                                                 | Ratio                                        |
| <ul> <li>Onboard Devices Configuration</li> </ul>                                                                    | 38x                                          |
| CSM (Compatibility Support Module)                                                                                   |                                              |
| Fast Boot                                                                                                    | Fraguency Capacity                           |
| Next Boot after AC Power Loss Fast Boot                                                                              | 2133 MHz 8192 MB                             |
| Boot Logo Display Auto -                                                                                             |                                              |
| POST Delay Time 3 sec 👻                                                                                              |                                              |
|                                                                                                    | Voltage                                      |
|                                                                                                    | +12V +5V<br>11.980 V 5.100 V                 |
| Forces a DDR4 frequency slower than     the common tCK detected via SPD.                                             | +3.3V<br><b>3.296 V</b>                      |
| Last Modified EzMo<br>Version 2.20.1271. Copyright (C) 2020 American Megatrends, Inc.                                | de(F7)                                       |

# Adding items to My Favorites

To add BIOS items:

- 1. Press <F3> on your keyboard or click **MyFavorites(F3)** from the BIOS screen to open Setup Tree Map screen.
- 2. On the Setup Tree Map screen, select the BIOS items that you want to save in My Favorites screen.

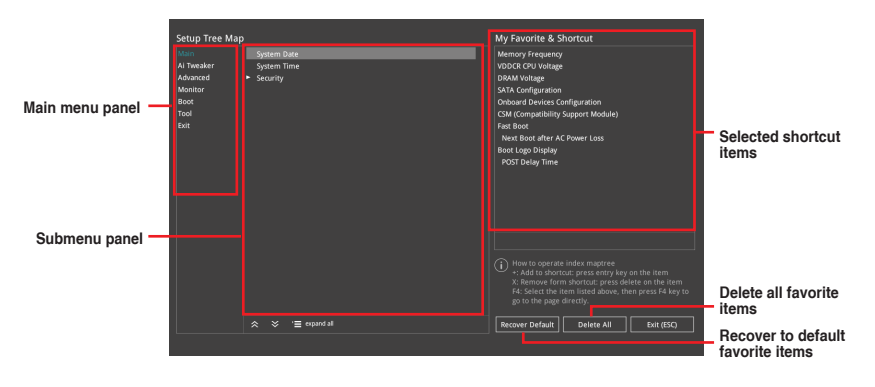

 Select an item from main menu panel, then click the submenu that you want to save as favorite from the submenu panel and click + or press <Enter> on your keyboard.

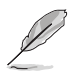

- You cannot add the following items to My Favorite items:
- Items with submenu options.
- User-managed items such as language and boot order.
- Configuration items such as Memory SPD Information, system time and date.
- 4. Click Exit (ESC) or press < Esc> key to close Setup Tree Map screen.
- 5. Go to My Favorites menu to view the saved BIOS items.

# 1.4 Main menu

The Main menu screen appears when you enter the Advanced Mode of the BIOS Setup program. The Main menu provides you an overview of the basic system information, and allows you to set the system date, time, language, and security settings.

| ×             | UEFI BIOS Utility - Advanced Mode                 |                                    | //               | /            |
|---------------|---------------------------------------------------|------------------------------------|------------------|--------------|
| 11/2<br>Frida | 7/2020 17:45 Control                              | F6) ?Search(F9) 🖄 AURA ON/OFF(F4)  |                  |              |
|               | My Favorites <u>Main</u> Ai Tweaker Advanced Moni | tor Boot Tool Exit                 | 🔄 Hardwa         | are Monitor  |
|               | BIOS Information                                  |                                    | CPU              |              |
|               |                                                   | 1301 x64                           |                  |              |
|               | Build Date                                        | 11/26/2020                         | 3800 MHz         | 53°C         |
|               |                                                   | ComboV2_1180RC3                    |                  | Core Voltage |
|               | EC Version                                        | MBEC-B550-0111                     | 100.00 MHz       | 1.424 V      |
|               | LED EC1 Version                                   | AULA3-6K75-0206                    |                  |              |
|               | CPU Information                                   |                                    | 38x              |              |
|               |                                                   | AMD Ryzen 5 3600X 6-Core Processor |                  |              |
|               | CPU Speed                                         | 3800 MHz                           | Memory           |              |
|               | Total Memory                                      | 8192 MB (DDR4)                     |                  |              |
|               | Memory Frequency                                  | 2133 MHz                           | 2133 MHz         | 8192 MB      |
|               | Custom Language                                   | To all also                        |                  |              |
|               | System Language                                   | English                            |                  |              |
|               | System Date                                       | 11/27/2020                         |                  |              |
|               | System Time                                       | 17:45:08                           | Voltage          |              |
|               | Arress Level                                      | Administrator                      | +12V             | +5V          |
|               |                                                   |                                    | 11.980 V         | 5.100 V      |
| i             | Choose the system default language                |                                    | +3.3V<br>3.296 V |              |

# Security

The Security menu items allow you to change the system security settings.

| UEFI BIOS Utility - Advanced Mode                                                                                                    |                                                                                                    |
|----------------------------------------------------------------------------------------------------|----------------------------------------------------------------------------------------------------|
| My Favorites <u>Main</u> Ai Tweaker Advanced Monitor Boot Tool Exit                                                                                                    | Hardware Monitor                                                                                                    |
| ← Main\Security                                                                                                    | СРО                                                                                                    |
| Password Description If ONLY the Administrator's password is set, then this only limits access to Setup and is only asked for when entering Setup. If ONLY the User's password is set, then this is a power on password and must be entered to boot or enter Setup. In Setup the User will have Administrator rights. The password length must be in the following range: Minimum length 3 Maximum length 20 Administrator Password Not Installed User Password Not Installed User Password | Frequency Temperature<br>3800 MHz 57°C<br>BCLK Freq Core Voltage<br>100.00 MHz 1.408 V<br>Ratio<br>38x<br>Memory<br>Frequency Capacity<br>2133 MHz 8192 MB |
| Jumministatur rassword<br>User Password                                                                                                    | Voltage                                                                                                    |

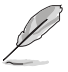

- If you have forgotten your BIOS password, erase the CMOS Real Time Clock (RTC) RAM to clear the BIOS password. See the motherboard for information on how to erase the RTC RAM via the Clear CMOS jumper.
- The Administrator or User Password items on top of the screen show the default [Not Installed]. After you set a password, these items show [Installed].

# Administrator Password

If you have set an administrator password, we recommend that you enter the administrator password for accessing the system. Otherwise, you might be able to see or change only selected fields in the BIOS setup program.

#### To set an administrator password:

- 1. Select the Administrator Password item and press <Enter>.
- 2. From the Create New Password box, key in a password, then press <Enter>.
- 3. Re-type to confirm the password then select OK.

#### To change an administrator password:

- 1. Select the Administrator Password item and press < Enter>.
- 2. From the Enter Current Password box, key in the current password, then press <Enter>.
- 3. From the Create New Password box, key in a new password, then press <Enter>.
- 4. Re-type to confirm the password then select OK.

To clear the administrator password, follow the same steps as in changing an administrator password, but leave other fields blank then select **OK** to continue. After you clear the password, the **Administrator Password** item on top of the screen shows **[Not Installed]**.

### **User Password**

If you have set a user password, you must enter the user password for accessing the system. The User Password item on top of the screen shows the default **[Not Installed]**. After you set a password, this item shows **[Installed]**.

#### To set a user password:

- 1. Select the User Password item and press <Enter>.
- 2. From the Create New Password box, key in a password, then press < Enter>.
- 3. Re-type to confirm the password then select OK.

#### To change a user password:

- 1. Select the User Password item and press <Enter>.
- 2. From the Enter Current Password box, key in the current password, then press <Enter>.
- 3. From the Create New Password box, key in a new password, then press < Enter>.
- 4. Re-type to confirm the password then select **OK**.

To clear the user password, follow the same steps as in changing a user password, but leave other fields blank then select **OK** to continue. After you clear the password, the **User Password** item on top of the screen shows [Not Installed].

# 1.5 Ai Tweaker menu

The Ai Tweaker menu items allow you to configure overclocking-related items.

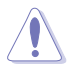

Be cautious when changing the settings of the Ai Tweaker menu items. Incorrect field values can cause the system to malfunction.

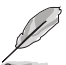

The configuration options for this section vary depending on the CPU and DIMM model you installed on the motherboard.

Scroll down to display other BIOS items.

| UEFI BIOS Utility - Advanced Mode                                                                       | 1                            |
|----------------------------------------------------------------------------------------------------|------------------------------|
| 11/27/2020 17:45 Carch(F9) 🗄 English 🗐 MyFavorite(F3) & Qfan Control(F6) 🗹 Search(F9) 🖄 AURA ON/OFF(F4) |                              |
| My Favorites Main <u>Ai Tweaker</u> Advanced Monitor Boot Tool Exit                                     | Hardware Monitor             |
| Target CPU Speed : 3800MHz                                                                              | CPU                          |
| Target DRAM Frequency : 2133MHz                                                                         |                              |
| Target FCLK Frequency : 1200MHz                                                                         | 3800 MHz 55°C                |
| Ai Overclock Tuner Auto                                                                                 |                              |
| SB Clock Spread Spectrum                                                                                | 100.00 MHz 1.424 V<br>Ratio  |
| ASUS Performance Enhancement Disabled 🗸                                                                 | 38x                          |
| Memory Frequency                                                                                        | Memory                       |
| FCLK Frequency Auto -                                                                                   | Frequency Capacity           |
| CPU Core Ratio Auto                                                                                     | 2133 MHZ 8192 MB             |
| > CPU Core Ratio (Per CCX)                                                                              |                              |
| TPU Keep Current Settings 👻                                                                             | Voltage                      |
| Performance Bias                                                                                        | +12V +5V<br>11.980 V 5.100 V |

# Ai Overclock Tuner

Allows you to select the CPU overclocking options to achieve the desired CPU internal frequency. Configuration options:

[Auto] Loads the optimal settings for the system.

[Manual] Allows you to individually set overclocking parameters.

The following item appears only when you set the Ai Overclock Tuner to [Manual].

# **BCLK Frequency**

This item allows you to set the BCLK frequency to enhance the system performance. Use the <+> or <-> to adjust the value. The values range from 96.0 MHz to 118.0 MHz.

# SB Clock Spread Spectrum

This item allows you to enable or disable CG1\_PLL Spread Spectrum. Configuration options: [Auto] [Enabled] [Disabled]

# **ASUS Performance Enhancement**

This item allows the CPU to maintain boost frequencies longer for a better performance.

Configuration options: [Disabled] [Enabled]

# **Memory Frequency**

This item allows you to set the memory operating frequency. The configurable options vary with the BCLK (base clock) frequency setting. Select the auto mode to apply the optimized setting. Configuration options: [Auto] [DDR4-1333MHz] – [DDR4-6000MHz]

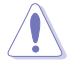

Selecting a very high memory frequency may cause the system to become unstable! If this happens, revert to the default setting.

# **FCLK Frequency**

This item allows you to specify the FCLK frequency.

Configuration options: [Auto] [666MHz] [800MHz] - [3000MHz]

# **CPU Core Ratio**

This item allows you to set the CPU core ratio. Use the <+> or <-> keys to adjust the value. The values depend on the CPU installed.

# **CPU Core Ratio (Per CCX)**

#### Core VID

This item allows you to set a custom CPU core VID. Use the <+> or <-> to adjust the value. The values range from 0.700 to 1.550.

#### CCX0/1 Ratio

This item allows you to set a custom Core Ratio for this CCX. Use the <+> or <-> to adjust the value. The values range from 28.00 to 63.75.

#### TPU

The TPU automatically overclocks the CPU frequency and voltage to enhance the system performance. It also boosts the CPU graphics performance according to the CPU graphics loading. Configuration options: [Keep Current Settings] [OC Tuner]

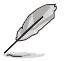

To keep the current overclocking tuner status, select [Keep Current Settings].

# **Performance Bias**

This item allows you to select different values to help different Software's performance. Configuration options: [Auto] [None] [CBR15 Gentle] [Aida/Geekbench] [CBR15 Aggressive]

# **Precision Boost Overdrive**

This item allows the processor to run beyond the defined values for PPT, VDD\_CPU EDC, VDD\_CPU TDC, VDD\_SOC EDC, VDD\_SOC TDC set as the boards limits, and allows it to boost at higher voltages for a longer duration.

#### **PBO Fmax Enhancer**

When enabled, the peak frequencies (Fmax) will be potentially improved during single threaded workloads. Configuration options: [Auto] [Disabled] [Enabled]

#### Precision Boost Overdrive

This item allows you to set the precise boost overdrive. Configuration options: [Auto] [Disabled] [Enabled] [Manual]

#### Precision Boost Overdrive Scalar

This item allows you to set the scale of the CPU frequency boost. Configuration options: [Auto] [Manual]

#### Max CPU Boost Clock Override

This item allows you to increase the maximum CPU frequency that may be automatically achieved by the Precision Boost 2 algorithm. Configuration options: [Auto] [0MHz] [25MHz] [75MHz] [100MHz] [125MHz] [150MHz] [175MHz] [200MHz]

#### Platform Thermal Throttle Limit

This item allows you to decrease the maximum allowed processor temperature (celsius).Configuration options: [Auto] [Manual]

## **DRAM Timing Control**

The sub-items in this menu allow you to set the DRAM timing control features. Use the <+> and <-> keys to adjust the value. To restore the default setting, type [auto] using the keyboard and press the <Enter> key.

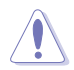

Changing the values in this menu may cause the system to become unstable! If this happens, revert to the default settings.

#### DRAM CAS# Latency

Configuration options: [Auto] [5] - [33] Trcdrd Configuration options: [Auto] [8] - [27] Trcdwr Configuration options: [Auto] [8] - [27] **DRAM RAS# PRE Time** Configuration options: [Auto] [5] - [27] **DRAM RAS# ACT Time** Configuration options: [Auto] [8] - [58] Trc Configuration options: [Auto] [29] - [135] TrrdS Configuration options: [Auto] [4] - [12] TrrdL Configuration options: [Auto] [4] - [12] Tfaw Configuration options: [Auto] [6] - [54] TwtrS Configuration options: [Auto] [2] - [14] TwtrL Configuration options: [Auto] [2] - [14] Twr Configuration options: [Auto] [10] - [81]

Trcpage Configuration options: [Auto] [0] -[1023] TrdrdScl Configuration options: [Auto] [1] - [15] TwrwrScl Configuration options: [Auto] [1] - [63] Trfc Configuration options: [Auto] [60] - [1023] Trfc2 Configuration options: [Auto] [60] - [1023] Trfc4 Configuration options: [Auto] [60] - [990] Tcwl Configuration options: [Auto] [9] - [22] Trtp Configuration options: [Auto] [5] - [14] Trdwr Configuration options: [Auto] [1] - [31] Twrrd Configuration options: [Auto] [1] - [15] TwrwrSc Configuration options: [Auto] [1] - [15] TwrwrSd Configuration options: [Auto] [1] - [15] TwrwrDd Configuration options: [Auto] [1] - [15] TrdrdSc Configuration options: [Auto] [1] - [15] TrdrdSd Configuration options: [Auto] [1] - [15] TrdrdDd Configuration options: [Auto] [1] - [15] Tcke Configuration options: [Auto] [1] - [31] ProcODT

Configuration options: [Auto] [High Impedance] [480ohm] [240ohm] [160ohm] [120ohm] [96ohm] [80ohm] [68.6ohm] [60ohm] [53.3ohm] [43.6ohm] [40ohm] [36.9ohm] [34.3ohm] [32ohm] [30ohm] [28.2ohm]

#### Cmd2T

Configuration options: [Auto] [1T] [2T]

## Gear Down Mode

Configuration options: [Auto] [Enabled] [Disabled]

### Power Down Enable

Configuration options: [Auto] [Enabled] [Disabled]

### RttNom

Configuration options: [Auto] [Rtt\_Nom Disable] [RZQ/4] [RZQ/2] [RZQ/6] [RZQ/1] [RZQ/5] [RZQ/3] [RZQ/7]

### RttWr

Configuration options: [Auto] [Dynamic ODT Off] [RZQ/2] [RZQ/1] [Hi-Z] [RZQ/3]

#### RttPark

Configuration options: [Auto] [Rtt\_PARK Disable] [RZQ/4] [RZQ/2] [RZQ/6] [RZQ/1] [RZQ/5] [RZQ/3] [RZQ/7]

#### MemAddrCmdSetup

Configuration options: [Auto] [0]-[63]

### MemCsOdtSetup

Configuration options: [Auto] [0]-[63]

### MemCkeSetup

Configuration options: [Auto] [0]-[63]

#### MemCadBusClkDrvStren

Configuration options: [Auto] [120.0 Ohm] [60.0 Ohm] [40.0 Ohm] [30.0 Ohm] [24.0 Ohm] [20.0 Ohm]

#### MemCadBusAddrCmdDrvStren

Configuration options: [Auto] [120.0 Ohm] [60.0 Ohm] [40.0 Ohm] [30.0 Ohm] [24.0 Ohm] [20.0 Ohm]

#### MemCadBusCsOdtDrvStren

Configuration options: [Auto] [120.0 Ohm] [60.0 Ohm] [40.0 Ohm] [30.0 Ohm] [24.0 Ohm] [20.0 Ohm]

#### MemCadBusCkeDrvStren

Configuration options: [Auto] [120.0 Ohm] [60.0 Ohm] [40.0 Ohm] [30.0 Ohm] [24.0 Ohm] [20.0 Ohm]

#### Mem Over Clock Fail Count

Configuration options: [Auto] [0]- [10]

# DIGI+ VRM

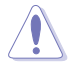

Changing the values in this menu may cause the system to become unstable! If this happens, revert to the default settings.

# VDDCR CPU Load Line Calibration

Load-line affects CPU power voltage. The CPU working voltage decreases proportionally to CPU loading. Higher load-line calibration could get higher voltage and good overclocking performance, but increases the CPU and VRM thermal conditions. Select from levels 1 to 5 to adjust the load-line slope.

Configuration options [Auto] [Default] [Level 1] - [Level 5]

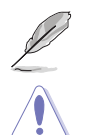

The actual performance boost may vary depending on your CPU specification.

DO NOT remove the thermal module. The thermal conditions should be monitored.

#### **VDDCR CPU Current Capability**

This item allows you to set the shut off current limit for external voltage regulator. A higher setting will allow the voltage regulator to supply more current while a lower setting will cause the voltage regulator to shut off the system when the supplied current is higher than the set value. Configuration options: [100%] [110%] [120%] [130%] [140%]

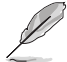

Configure higher values when overclocking or under a high CPU loading for extra power support.

#### VDDCR CPU Switching Frequency

This item allows you to set a higher frequency for a quicker transient response speed. Use the <+> or <-> to adjust the value. The values range from 200 to 350 with an interval of 50.

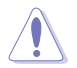

DO NOT remove the thermal module. The thermal conditions should be monitored.

#### VRM Spread Spectrum [Disabled]

This item allows you to reduce the magnitude of peak noise from the VRM. Disable this setting when overclocking. Configuration options: [Disabled] [Enabled]

# VDDCR CPU Power Phase Control

This item allows you to set the power phase control of the CPU.

[Optimized] Set to the ASUS optimized phase tuning profile.

[Extreme] Set to the full phase mode.

[Manual] Phase number is adjusted by current(A) step.

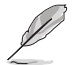

The following item appears only when the VDDCR CPU Power Phase Control is set to [Manual].

#### Manual Adjustment

This item allows you to set the response time, selecting [Regular] will result in longer reaction times. Configuration options: [Regular] [Medium] [Fast] [Ultra Fast]

#### VDDCR SOC Load Line Calibration

Configuration options: [Auto] [Level 1] - [Level 5]

#### VDDCR SOC Current Capability

Configuration options: [100%] [110%] [120%] [130%] [140%]

# VDDCR SOC Switching Frequency

Use the <+> or <-> to adjust the value. The values range from 200 to 350 with an interval of 50.

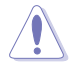

DO NOT remove the thermal module. The thermal conditions should be monitored.

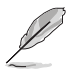

The following item appears only when you set the VDDCR SOC Switching Frequency to [Manual].

### Fixed VDDCR SOC Switching Frequency (KHz)

This item allows you to set a higher frequency for a quicker transient response speed. Use the <+> and <-> keys to adjust the value. The values range from 300KHz to 600KHz with a 50KHz interval.

#### VDDCR SOC Power Phase Control

Configuration options: [Optimized] [Extreme] [Manual]

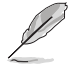

The following item appears only when the VDDCR SOC Power Phase Control is set to [Manual].

#### Manual Adjustment

This item allows you to set the response time, selecting [Regular] will result in longer reaction times. Configuration options: [Regular] [Medium] [Fast] [Ultra Fast]

# **VDDCR CPU Voltage**

Configuration options: [Auto] [Manual] [Offset mode]

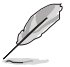

The following item appears only when you set the VDDCR CPU Voltage to [Manual].

# VDDCR CPU Voltage Override

Configuration options: [Auto] [0.750] - [2.000]

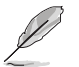

The following items appear only when you set the VDDCR CPU Voltage to [Offset mode].

#### VDDCR CPU Offset Mode Sign

[+] To offset the voltage by a positive value.

[-] To offset the voltage by a negative value.

#### VDDCR CPU Offset Voltage

Configuration options: [Auto] [0.00625] - [-0.40000/+0.50000]

# **VDDCR SOC Voltage**

Configuration options: [Auto] [Manual] [Offset mode]

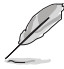

The following item appears only when you set the VDDCR SOC Voltage to [Manual].

# VDDCR SOC Voltage Override

Configuration options: [Auto] [0.75] - [1.80]

The following items appear only when you set the VDDCR SOC Voltage to [Offset mode].

# VDDCR SOC Offset Mode Sign

[+] To offset the voltage by a positive value.

[-] To offset the voltage by a negative value.

# VDDCR SOC Offset Voltage

Configuration options: [Auto] - [0.00625] - [-0.40000/+0.50000]

### **DRAM Voltage**

Configuration options: [Auto] [1.2] - [1.80]

# **VDDG CCD Voltage Control**

Configuration options: [Auto] [0.700] - [1.80]

# **VDDG IOD Voltage Control**

Configuration options: [Auto] [0.700] - [1.80]

# **CLDO VDDP voltage**

Configuration options: [Auto] [700] - [28083348671]

### 1.05V SB Voltage

Configuration options: [Auto] [1.05] - [1.1]

# 2.5V SB Voltage

Configuration options: [Auto] [2.5] - [2.55]

# CPU 1.80V Voltage

Configuration options: [Auto] [1.80] - [2.20]

# VTTDDR Voltage

Configuration options: [Auto] [1/2VDDQ] – [1/2VDDQ+0.2V]

# VPP\_MEM Voltage

Configuration options: [Auto] [2.500] - [2.800]

# VDDP Standby Voltage

Configuration options: [Auto] [0.900] - [1.050]

# **CPU Core Current Telemetry**

Configuration options: [Auto] [Manual]

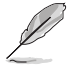

The following items appear only when you set the CPU Core Current Telemetry to [Manual].

# CPU Core Current Telemetry Offset sign

- [+] To offset the voltage by a positive value.
- [-] To offset the voltage by a negative value.

# **CPU Core Current Telemetry Offset**

Configuration options: [Auto] [0] - [80000]

# **CPU SOC Current Telemetry**

Configuration options: [Auto] [Manual]

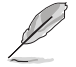

The following items appear only when you set the CPU SOC Current Telemetry to [Manual].

#### CPU SOC Current Telemetry Offset sign

[+] To offset the voltage by a positive value.

[-] To offset the voltage by a negative value.

### **CPU SOC Current Telemetry Offset**

Configuration options: [Auto] [0] - [80000]

# 1.6 Advanced menu

The Advanced menu items allow you to change the settings for the CPU and other system devices.

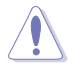

Be cautious when changing the settings of the Advanced menu items. Incorrect field values can cause the system to malfunction.

| UEFI BIOS Utility - Advanced Mode                                   | //                    | / /                 |
|---------------------------------------------------------------------|-----------------------|---------------------|
| 11/27/2020 17:45 Carch(F9) 🔅 AURA ON/OFF(F4)                        |                       |                     |
| My Favorites Main Ai Tweaker <u>Advanced</u> Monitor Boot Tool Exit | 🔄 Hardwa              | re Monitor          |
| ➤ AMD fTPM configuration                                            | CPU                   |                     |
| ► CPU Configuration                                                 | Frequency<br>3800 MHz | Temperature<br>56°C |
| ➤ SATA Configuration                                                |                       |                     |
| <ul> <li>Onboard Devices Configuration</li> </ul>                   | 100.00 MHz            | 1.424 V             |
| > APM Configuration                                                 | Ratio<br>38x          |                     |
| PCI Subsystem Settings                                              |                       |                     |
| ► USB Configuration                                                 | Memory                |                     |
| ► Network Stack Configuration                                       | Frequency<br>2133 MHz | Capacity<br>8192 MB |
| ► HDD/SSD SMART Information                                         |                       |                     |
| ► NVMe Configuration                                                |                       |                     |
| AMD PBS                                                             | Voltage               |                     |
| AMD Overclocking                                                    |                       |                     |
|                                                                     | 11.980 V              | 5.100 V             |
| () AMD fTPM Settings                                                | +3.3V<br>3.296 V      |                     |
|                                                                     |                       |                     |
|                                                                     |                       |                     |
| Last Modified EzMode                                                | e(F7) →               | Hot Keys ?          |
| Version 2.20.1271. Copyright (C) 2020 American Megatrends, Inc.     |                       |                     |

# 1.6.1 AMD fTPM configuration

The items in this menu show the AMD fTPM configuration options.

| UEFI BIOS Utility - Advanced Mode<br><sup>11/30/2020</sup> 11:27 <sup>©</sup>   ⊕ English @ MyFavorite(F3) & Qfan Control(F6) இsearch(F9) 않 AURA ON/OFF(F4)<br>My Favorites Main Ai Tweaker <u>Advanced</u> Monitor Boot Tool Exit | F Hardware Monitor                           |
|----------------------------------------------------------------------------------------------------|----------------------------------------------|
| Advanced\AMD fTPM configuration                                                                                                    | СРО                                          |
| AMD fTPM switch                                                                                                    | Frequency Temperature<br>3800 MHz 52°C       |
| Erase fTPM NV for factory reset                                                                                                    | BCLK Freq Core Voltage<br>100.00 MHz 1.440 V |

# AMD fTPM Switch

This item allows you to enable or disable AMD CPU firmware TPM. Configuration options: [Enabled] [Disabled]

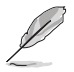

When Firmware TPM is set to disabled, all saved data on it will be lost.

# Erase fTPM NV for factory reset

This item allows you to enable or disable fTPM reset for newly installed CPUs.

- [Disabled] Keep previous fTPM records and continue system boot, fTPM will not be enabled with the new CPU unless fTPM is reset (reinitialized). Swapping back to the old CPU may allow you to recover TPM related keys and data.
- [Enabled] Reset fTPM, if you have Bitlocker or encryption-enabled system, the system will not boot without a recovery key.

# 1.6.2 CPU Configuration

The items in this menu show the CPU-related information that the BIOS automatically detects.

| S                                                                               | The items in this menu may vary based on the CPU installed.                                                                                                    |                                                                              |                                            |
|---------------------------------------------------------------------------------|----------------------------------------------------------------------------------------------------|------------------------------------------------------------------------------|--------------------------------------------|
| UEFI<br>11/30/2020<br>Monday                                                    | BIOS Utility – Advanced Mode<br>28 <sup>th</sup> Binglish BMyFavorite(F3) & Qfan Control(F6) 25earch(F9) & AURA ON/OFF(F4)                                                                            |                                                                              | /                                          |
| My Favorit                                                                      | tes Main Ai Tweaker <u>Advanced</u> Monitor / Boot Tool Exit                                                                                                    | 🔄 Hardware                                                                   | Monitor                                    |
| ← Advanced\CP                                                                   | PU Configuration                                                                                                    | СРО                                                                          |                                            |
| CPU Configur<br>AMD Ryzen 5<br>6 Core(s) Run<br>Max Speed:3<br>Microcode Pa<br> | uration<br>5 3600X 6-Core Processor<br>Inning @ 3797 MH2 1100 mV<br>3800 MHZ<br>3800 MHZ<br>arch Level: 8701021<br>he per core<br>on Gache: 32 KB/8-way<br>i Cache: 32 KB/8-way<br>ache: 512 KB/8-way | Frequency T<br>3800 MHz 5<br>BCLK Freq C<br>100.00 MHz 1<br>Ratio<br>38x<br> | emperature<br>2°C<br>ore Voltage<br>.440 V |
| Total L3 Cacl                                                                   | che per Socket: 32 MB/16-way                                                                                                    | 2133 MHz 8                                                                   | 192 MB                                     |
| PSS Support                                                                     | Enabled -                                                                                                    | ]                                                                            |                                            |
| NX Mode                                                                         | Enabled 👻                                                                                                    | ]                                                                            |                                            |
| SVM Mode                                                                        | Disabled                                                                                                    | Voltage<br>+12V +                                                            | 5V                                         |
| SMT Mode                                                                        | Auto                                                                                                    | ] II:980 V 5                                                                 | .100 9                                     |

# **PSS Support**

This item allows you enable or disable the generation of ACPI\_PPC, \_PSS, and \_PCT objects. Configuration options: [Disabled] [Enabled]

# NX Mode

This item allows you enable or disable No-execute page protection function. Configuration options: [Disabled] [Enabled]

# SVM Mode

This item allows you enable or disable CPU Virtualization. Configuration options: [Disabled] [Enabled]

# SMT Mode

Configuration options: [Auto] [Disabled]

# **Core Leveling Mode**

This item allows you to change the number of compute units in the system.

Configuration options: [Automatic mode] [Two core per processor] [Four core per processor]

# 1.6.3 SATA Configuration

While entering Setup, the BIOS automatically detects the presence of SATA devices. The SATA Port items show **Not Present** if no SATA device is installed to the corresponding SATA port.

| UEFI BIOS Utility - Advanced Mode                                   |                                        |
|---------------------------------------------------------------------|----------------------------------------|
| Monday 11.20 Charles Advanced Maniter Dect Teal Fift                | E Hardwara Monitor                     |
| My Favorites Main All Weaker <u>Advanced</u> Monitor Boot 1001 Exit |                                        |
| ← Advanced\SATA Configuration                                       | CPU                                    |
| SATA Port Enable Enabled -                                          | Frequency Temperature<br>3800 MHz 52°C |
| SATA Mode AHCI -                                                    | BCLK Freq Core Voltage                 |
| NVMe RAID mode                                                      | 100.00 MHz 1.440 V                     |
| SMART Self Test On Off                                              | 38x                                    |
| SATA6G_1(Gray) Not Present                                          |                                        |
| > SATA6G_1(Gray)                                                    | Memory                                 |
| Hot Plug Disabled -                                                 | Frequency Capacity<br>2133 MHz 8192 MB |
| SATA6G_2(Gray) Not Present                                          |                                        |
| > SATA6G_2(Gray)                                                    |                                        |
| Hot Plug Disabled -                                                 | Voltage                                |
| SATA6G_3(Gray) Not Present                                          |                                        |
| ► SATA6G_3(Gray)                                                    | 11.980 V 5.100 V                       |

# SATA Port Enable

This item allows you to enable or disable the SATA Device.

Configuration options: [Disabled] [Enabled]

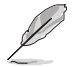

The following item appears only when you set the SATA Port Enable to [Enabled].

# SATA Mode

This item allows you to set the SATA configuration.

- [AHCI] Set to [AHCI] when you want the SATA hard disk drives to use the AHCI (Advanced Host Controller Interface). The AHCI allows the onboard storage driver to enable advanced Serial ATA features that increases storage performance on random workloads by allowing the drive to internally optimize the order of commands.
- [RAID] Set to [RAID] when you want to create a RAID configuration from the SATA hard disk drives.

# NVMe RAID Mode

This item allows you to enable or disable the NVMe RAID mode.

Configuration options: [Disabled] [Enabled]

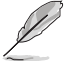

The following items appear only when you set the SATA Port Enable to [Enabled].

# SMART Self Test

S.M.A.R.T. (Self-Monitoring, Analysis and Reporting Technology) is a monitoring system that shows a warning message during POST (Power-on Self Test) when an error occurs in the hard disks. Configuration options: [On] [Off]

# SATA6G\_1(Gray) - SATA6G\_6(Gray)

# SATA6G\_1 - SATA6G\_6

This item allows you to enable or disable the selected SATA port. Configuration options: [Disabled] [Enabled]

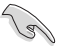

The number of the SATA ports varies by motherboard models.

# Hot Plug

These items appears only when the **SATA Mode** is set to **[AHCI]** and allows you to enable or disable SATA Hot Plug Support. Configuration options: [Disabled] [Enabled]

# M.2\_1(Gray) - M.2\_2(Gray)

# M.2\_1 - M.2\_2

This item allows you to rename the AMD M.2 slots.

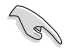

The number of the M.2 slots varies by motherboard models.

# 1.6.4 Onboard Devices Configuration

The items in this menu allow you to switch between PCIe Lanes and configure onboard devices.

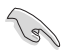

The items in this menu may vary by motherboard models.

| UEFI BIOS Utility - Advanced Mode<br>11/30/2020 11:28 <sup>©</sup> Hendish BMyFavorite(F3) & Qfan Control(F6) Psearch(F9) X AURA ON/OFF(F4) |                                        |
|----------------------------------------------------------------------------------------------------|----------------------------------------|
| My Favorites Main Ai Tweaker <u>Advanced</u> Monitor Boot Tool Exit                                                                         | Hardware Monitor                       |
| ← Advanced\Onboard Devices Configuration                                                                                                    | СРО                                    |
| HD Audio Controller Enabled -                                                                                                    | Frequency Temperature<br>3800 MHz 53°C |
| PCIEX16_1 Mode Auto                                                                                                    | BCLK Freq Core Voltage                 |
| PCIEX16_2 Mode Auto -                                                                                                    | 100.00 MHz 1.440 V                     |
| M.2_1 Link Mode Auto -                                                                                                    | 38x                                    |
| SB Link Mode                                                                                                    | Memory                                 |
| PCIEX16_3 Mode                                                                                                    |                                        |
| PCIEX1_1 Mode                                                                                                    | 2133 MHz 8192 MB                       |
| PCIEX1_2 Mode Auto                                                                                                    |                                        |
| M.2_2 Link Mode                                                                                                    | Voltage                                |
| PCIEX16_1 Bandwidth Bifurcation Configuration Auto Mode                                                                                     |                                        |
| DCTEV16 2 Bandwidth Difurcation Configuration                                                                                               | 11.980 V 5.100 V                       |

# **HD Audio Controller**

This item allows you to use the Azalia High Definition Audio Controller

Configuration options: [Disabled] [Enabled]

# PCIEX16\_1 Mode

This item allows you to select the link speed for PCIEX16\_1 slot. Configuration options: [Auto] [Gen 1] [Gen 2] [Gen 3] [Gen 4]

# PCIEX16\_2 Mode

This item allows you to select the link speed for PCIEX16\_2 slot. Configuration options: [Auto] [Gen 1] [Gen 2] [Gen 3] [Gen 4]

# M.2\_1 Link Mode

This item allows you to select the link speed for M.2\_1 slot. Configuration options: [Auto] [Gen 1] [Gen 2] [Gen 3] [Gen 4]

# SB Link Mode

This item allows you to select the link speed for Southbridge. Configuration options: [Auto] [Gen 1] [Gen 2] [Gen 3]

# PCIEX16\_3 Mode

This item allows you to select the link speed for PCIEX16\_3 slot. Configuration options: [Auto] [Gen 1] [Gen 2] [Gen 3]

# PCIEX1\_1 Mode

This item allows you to select the link speed for PCIEX1\_1 slot. Configuration options: [Auto] [Gen 1] [Gen 2] [Gen 3]

# PCIEX1\_2 Mode

This item allows you to select the link speed for PCIEX1\_2 slot. Configuration options: [Auto] [Gen 1] [Gen 2] [Gen 3]

# M.2\_2 Link Mode

This item allows you to select the link speed for M.2\_2 slot. Configuration options: [Auto] [Gen 1] [Gen 2] [Gen 3] [Gen 4]

# PCIEX16\_1 Bandwidth Bifurcation Configuration

This item allows you to select the bandwidth bifurcation for PCIEX16\_1 slot. Configuration options: [Auto Mode] [PCIe RAID Mode]

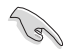

Select [PCIe RAID Mode] when you install the Hyper M.2 x16 card or other M.2 adapter cards.

# PCIEX16\_2 Bandwidth Bifurcation Configuration

This item allows you to select the bandwidth bifurcation for PCIEX16\_2 slot. Configuration options: [Auto Mode] [PCIe RAID Mode]

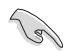

Select [PCIe RAID Mode] when you install the Hyper M.2 x16 card or other M.2 adapter cards.

# PCIEX16\_3 4X-2X Switch

This item allows you to configure PCIEX16\_3 operating mode.

- [Auto] Auto detect and switch. PCIEX16\_3 runs x4 mode by default. If a PCIE device is installed on PCIEX1\_1 or PCIEX1\_2, PCIEX16\_3 will run x2 mode.
- [1X] Force PCIEX16\_3 to run x1 mode.
- [4X] Force PCIEX16\_3 to run x4 mode.

# LED lighting

### When system is in working state

This item allows you to configure the RGB LED lighting effect when the system is in the working state. Configuration options: [All On] [Stealth Mode] [Aura Only] [Aura Off]

### **Q-Code LED Function**

This item allows you to configure the RGB LED function. Configuration options: [Disabled] [POST Code Only] [Auto]

### When system is in sleep, hibernate or soft off states

This item allows you to configure the RGB LED lighting effect when the system is in the sleep, hibernate or soft off states. Configuration options: [All On] [Stealth Mode] [Aura Only] [Aura Off]

# Intel LAN Controller

This item allows you to enable or disable the Intel LAN controller.

Configuration options: [On] [Off]

# Intel LAN OPROM

This item allows you to enable or disable Intel LAN OPROM launch.

Configuration options: [On] [Off]

# Wi-Fi Controller

This item allows you to enable or disable the Wi-Fi controller. Configuration options: [Disabled] [Enabled]

# **Bluetooth Controller**

This item allows you to enable or disable the Bluetooth controller.

Configuration options: [Disabled] [Enabled]

# USB power delivery in Soft Off state (S5)

This item allows you to enable or disable the USB power delivery when your PC is in the S5 state. Configuration options: [Enabled] [Disabled]

# 1.6.5 APM Configuration

The items in this menu allow you to set system wake and sleep settings.

| UEFI BIOS Utility - Advanced Mode                                   |                                        |
|---------------------------------------------------------------------|----------------------------------------|
| My Favorites Main Ai Tweaker <u>Advanced</u> Monitor Boot Tool Exit | Hardware Monitor                       |
| ← Advanced\APM Configuration                                        | СРО                                    |
| ErP Ready Disabled -                                                | Frequency Temperature<br>3800 MHz 53°C |
| Energy Star Ready Disabled 👻                                        |                                        |
| CEC Ready Disabled -                                                | 100.00 MHz 1.408 V                     |
| Restore AC Power Loss Power Off                                     | Ratio<br>38x                           |
| Power On By PCI-E Disabled                                          | Memony                                 |
| Power On By RTC Disabled -                                          | Frequency Capacity<br>2133 MHz 8192 MB |

# **ErP Ready**

This item allows you to switch off some power at S4+S5 or S5 to get the system ready for ErP requirement. When set to **[Enabled]**, all other PME options are switched off.

Configuration options: [Disabled] [Enable(S4+S5)] [Enable(S5)]

### **Energy Star Ready**

This item allows you to enable or disable Energy Star. Configuration options: [Disabled] [Enabled]

# **CEC** Ready

Enable this option to allow your system to comply with CEC (California Energy Commission). regulations and save more power under S0 state. Configuration options: [Disabled] [Enabled]

#### **Restore AC Power Loss**

This item allows your system to go to ON state, OFF state, or both states after an AC power loss. When setting your system to [Last State], it goes to the previous state before the AC power loss. Configuration options: [Power Off] [Power On] [Last State]

# Power On By PCI-E

This item allows you to enable or disable the Wake-on-LAN function of the onboard LAN controller or other installed PCI-E LAN cards. Configuration options: [Disabled] [Enabled]

# Power On By RTC

This item allows you to enable or disable the RTC (Real-Time Clock) to generate a wake event and configure the RTC alarm date. When enabled, you can set the days, hours, minutes, or seconds to schedule an RTC alarm date. Configuration options: [Disabled] [Enabled]

#### **RTC Alarm Date (Days)**

This item appears only when you set the previous item to [Enabled] and allows you to select RTC alarm time (days). When you set the time to zero, the RTC alarms everyday. Use <+> and <-> keys to adjust the time.

#### - Hour / - Minute / - Second

Allows you to set the RTC alarm time. Use <+> and <-> keys to adjust the time.

# 1.6.6 PCI Subsystem Settings

The items in this menu allow you to set PCI, PCI-X, and PCI Express settings.

| UEFI BIOS Utility - Advanced Mode<br>11/30/2020 11:28 <sup>©</sup>   ⊕ English |                                              |
|--------------------------------------------------------------------------------|----------------------------------------------|
| My Favorites Main Ai Tweaker <u>Advanced</u> Monitor Boot Tool Exit            | Hardware Monitor                             |
| ← Advanced\PCI Subsystem Settings                                              | СРО                                          |
| Above 4G Decoding                                                              | Frequency Temperature<br>3800 MHz 53°C       |
| SR-IOV Support Disabled                                                        | BCLK Freq Core Voltage<br>100.00 MHz 1.424 V |

# Above 4G Decoding

This option allows 64bit-capable devices to be decoded in Above 4G Space and is available only when the system supports 64 bit PCI decoding. Configuration options: [Disabled] [Enabled]

# **SR-IOV Support**

This option enables or disables Single Root IO Virtualization Support if the system has SR-IOV capable PCIe devices. Configuration options: [Disabled] [Enabled]

# 1.6.7 USB Configuration

The items in this menu allow you to set PCI, PCI-X, and PCI Express settings.

| UEFI BIOS Utility - Advanced Mode                                                               |                                                                                                    |
|-------------------------------------------------------------------------------------------------|----------------------------------------------------------------------------------------------------|
| My Favorites Main Ai Tweaker <u>Advanced</u> Monitor Boot Tool Exit                             | Hardware Monitor                                                                                       |
| ← Advanced\USB Configuration                                                                    | СРО                                                                                                    |
| USB Configuration<br>USB Controllers:<br>2 XHCIs<br>USB Devices:<br>1 Keyboard, 1 Mouse, 2 Hubs | Frequency Temperature<br>3800 MHz 53°C<br>BCLK Freq Core Voltage<br>100.00 MHz 1.424 V<br>Ratio<br>38x |
| Legary USB Support Enabled   XHCI Hand-off USB Device Enable Enabled                            | Memory<br>Frequency Capacity<br>2133 MHz 8192 MB                                                       |
| <ul> <li>USB Single Port Control</li> </ul>                                                     |                                                                                                    |

# Legacy USB Support

| [Enabled]  | Your system supports the USB devices in legacy operating systems.                                                                                |
|------------|----------------------------------------------------------------------------------------------------|
| [Disabled] | Your USB devices can be used for BIOS setup only and cannot be<br>recognized in the boot devices list.                                           |
| [Auto]     | Your system automatically detects the presence of USB devices at startup.<br>If any USB devices are detected, the legacy USB support is enabled. |

# **XHCI Hand-off**

| [Enabled]  | Enables the support for operating systems without an XHCI hand-off feature. |
|------------|-----------------------------------------------------------------------------|
| [Disabled] | Disables the XHCI Hand-off support.                                         |

# **USB Device Enable**

This item allows you to enable or disable USB devices. Configuration options: [Disabled] [Enabled]

# **USB Single Port Control**

This item allows you to enable or disable the individual USB ports.

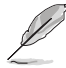

Refer to section **Motherboard layout** in your motherboard user manual for the location of the USB ports.

# 1.6.8 Network Stack Configuration

The items in this menu allow you to enable or disable the UEFI network stack

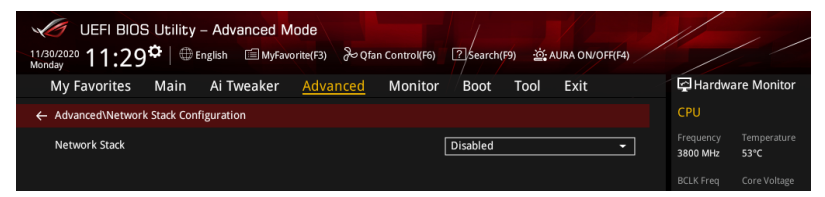

### **Network stack**

This item allows you to disable or enable the UEFI network stack. Configuration options: [Disable] [Enable]

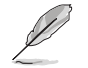

The following item appears only when you set Network Stack to [Enabled].

# Ipv4 PXE Support

This item allows you to enable or disable the Ipv4 PXE wake event. Configuration options: [Disabled] [Enabled]

# Ipv6 PXE Support

This item allows you to enable or disable the Ipv6 PXE wake event. Configuration options: [Disabled] [Enabled]

# 1.6.9 HDD/SSD SMART Information

This menu displays the SMART information of the connected devices.

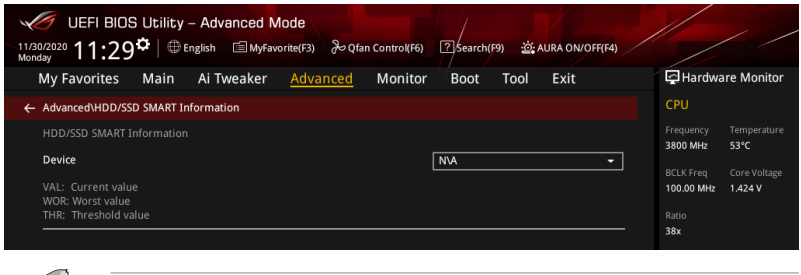

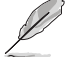

NVM Express devices do not support SMART information.

# 1.6.10 NVMe Configuration

This menu displays the NVMe controller and Drive information of the connected devices.

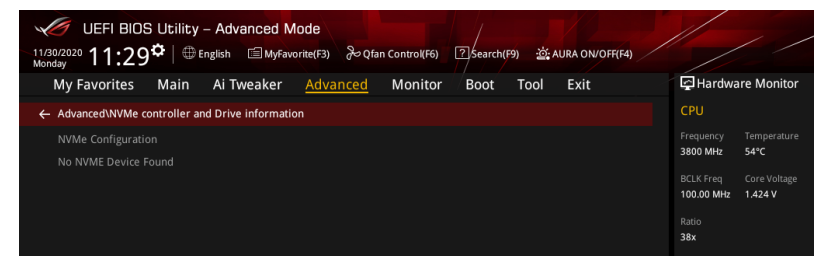

# 1.6.11 AMD PBS

The items in this menu shows the AMD PBS Setup Page.

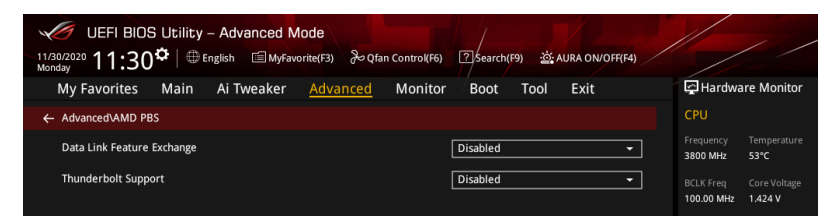

# Data Link Feature Exchange

This option allows you to enable or disable the data link feature exchange. Configuration options: [Disabled] [Enabled]

# **Thunderbolt Support**

This option allows you to enable or disable Thunderbolt support. Configuration options: [Disabled] [Enabled]

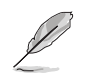

The following items appear only when you set Thunderbolt Support to [Enabled].

#### Thunderbolt Host Chipset

This item allows you to select the name of Thunderbolt Host Card chipset. Configuration options: [Alpine Ridge] [Titan Ridge]

#### **TR HR FPB Capability**

This item allows you to enable or disable the PCIe FPB capability of Titan Ridge Host Card.

Configuration options: [Alpine Ridge] [Titan Ridge]

#### **Thunderbolt Security Level**

This item allows you to select the security selection. Configuration options: [No security] [User Authorization] [Secure Connect] [Display Port and USB] [USB Docking Only]

#### Thunderbolt Boot from TB

This item allows you to enable or disable Thunderbolt (Boot On) command execution before/after PCI Enumeration.

Configuration options: [Disabled] [Enabled]

#### Thunderbolt MMIO Resource

This item allows you to select the Thunderbolt PCIE MMIP Resource. Configuration options: [Full Size] [Half Size] [Three Quarters]

#### **Thunderbolt Wake Up Command**

This item allows you to select the Thunderbolt wake-up command. Configuration options: [Disabled] [GO2SX Command] [GO2SX\_NO\_WAKE Command]

# 1.6.12 AMD Overclocking

The items in this menu allows you to configure the AMD Overclocking setup page.

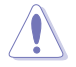

Damage caused by use of your AMD processor outside of specification or in excess of factory settings are not covered by your system manufacturers warranty.

| UEFI BIOS Utility - Advanced Mode<br>11/80/2020 11:30 <sup>©</sup>   ⊕ English ≅ MyFavorite(F3) & Qfan Control(F6) ⑦ Search(F9) ☆ AURA ON/OFF(F4)                                                                                                    |                                                                                                    |
|----------------------------------------------------------------------------------------------------|----------------------------------------------------------------------------------------------------|
| My Favorites Main Ai Tweaker <u>Advanced</u> Monitor Boot Tool Exit                                                                                                    | 🔄 Hardware Monitor                                                                                                    |
| ← Advanced\AMD Overclocking                                                                                                    | СРИ                                                                                                    |
| WARNING - DAMAGE CAUSED BY USE OF YOUR AMD PROCESSOR OUTSIDE OF<br>SPECIFICATION OR IN DXCESS OF FACTORY SETTINGS ARE NOT COVERED UNDER YOUR<br>AMD PRODUCT WARRANTY.<br>MANUFACTURERS WARRANTY.<br>Operating your AMD processor outside of specification or in excess of factory settings,<br>including but not limited to overdocking, may damage or shorten the life of your<br>processor or other system components, create system instabilities (e.g., data loss and<br>corrupted images) and in extreme cases may result in total system failure. AMD does<br>not provide support or service for issues or damages related to use of an AMD<br>processor outside of processor specifications or in excess of factory settings. | Frequency         Temperature           3800 MHz         54°C           BCLK Freq         Core Voltage           100.00 MHz         1.424 V           Ratio         38x |
| <ul> <li>≻ Accept</li> <li>&gt; Decline</li> </ul>                                                                                                    | Frequency Capacity<br>2133 MHz 8192 MB                                                                                                    |

# 1.6.13 AMD CBS

The items in this menu shows the AMD Common BIOS Specifications.

| UEFI BIOS Utility - Advanced Mode                                                               |                                        |
|-------------------------------------------------------------------------------------------------|----------------------------------------|
| 11/30/2020 11:30 🌣 🖶 English 🖆 MyFavorite(F3) 🗞 Qfan Control(F6) 🗹 Search(F9) 🔅 AURA ON/OFF(F4) |                                        |
| My Favorites Main Ai Tweaker <u>Advanced</u> Monitor Boot Tool Exit                             | Hardware Monitor                       |
| ← Advanced\AMD CBS                                                                              | СРО                                    |
| Core Performance Boost                                                                          | Frequency Temperature<br>3800 MHz 55°C |
| Global C-state Control Auto 👻                                                                   |                                        |
| IOMMU Auto 👻                                                                                    | 100.00 MHz 1.424 V                     |
| TSME Auto                                                                                       | Ratio<br>38x                           |
| > CPU Common Options                                                                            | Memory                                 |
| ➤ DF Common Options                                                                             | Frequency Capacity                     |
| ► UMC Common Options                                                                            | 2133 MHz 8192 MB                       |
| ► NBIO Common Options                                                                           |                                        |

# **Core Performance Boost**

Configuration options: [Auto] [Disabled]

# **Global C-state Control**

Configuration options: [Auto] [Disabled] [Enabled]

### IOMMU

Configuration options: [Auto] [Disabled] [Enabled]

# TSME

Configuration options: [Auto] [Disabled] [Enabled]

# **CPU Common Options**

The options in this submenu allows you to configure CPU common options.

#### Performance

#### **Custom Core Pstates**

Allows you to Decline or Accept custom core Pstates.

### Prefetcher settings

#### L1 Stream HW Prefetcher

Configuration options: [Auto] [Enable] [Disable]

#### L2 Stream HW Prefetcher

Configuration options: [Auto] [Enable] [Disable]

# **Core Watchdog**

Core Watchdog Timer Enable Configuration options: [Auto] [Enable] [Disable]

#### **Power Supply Idle Control**

Configuration options: [Auto] [Low Current Idle] [Typical Current Idle]

### **SEV ASID Count**

Configuration options: [Auto] [253 ASIDs] [509 ASIDs]

#### SEV-ES ASID Space Limit Control

Configuration options: [Auto] [Manual]

The following item appears only when you set **SEV-ES ASID Space Limit Control** to [Manual].

#### SEV-ES ASID Space Limit

SEV VMs using ASIDs below the SEV-ES ASID Space Limit is available only when the SEV-ES feature is enabled. ASIDs from SEV-ES Space Limit to (SEV ASID Count+1) can only be used with SEV VMs. If this field is set to (SEV ASID Count+1), all ASIDs are forced to be SEV-ES ASIDs. Therefore, the valid values for this field is 1- (SEV ASID Count+1)

#### Streaming Stores Control

Configuration options: [Auto] [Disabled] [Enabled]

#### Local APIC Mode

Configuration options: [Compatibility] [xAPIC] [x2APIC] [Auto]

#### ACPI\_CST C1 Declaration

Configuration options: [Auto] [Disabled] [Enabled]

#### MCA error thresh enable

Configuration options: [False] [True] [Auto]

#### **PPIN Opt-in**

Configuration options: [Auto] [Disabled] [Enabled]

#### Indirect Branch Prediction Speculation

Configuration options: [Auto] [Disabled] [Enabled]

#### **DF Common Options**

The options in this submenu allows you to configure DF common options.

#### Scrubber

# DRAM scrub time

Configuration options: [Disabled] [1 hour] [4 hours] [8 hours] ~[48 hours] [Auto]

#### Poison scrubber control

Configuration options: [Disabled] [Enabled] [Auto]

#### Redirect scrubber control

Configuration options: [Disabled] [Enabled] [Auto]

#### Redirect scrubber limit

Configuration options: [2] [4] [8] [Infinite] [Auto]

#### Memory Addressing

#### NUMA nodes per socket

Configuration options: [NPS0] [NPS1] [NPS2] [NPS4] [Auto]

#### Memory interleaving

Configuration options: [Disabled] [Auto]

#### Memory interleaving size

Configuration options: [256 Bytes] [512 Bytes] [1 KB] [2KB] [Auto]

#### 1TB remap

Configuration options: [Do not remap] [Attempt to remap] [Auto]

#### DRAM map inversion

Configuration options: [Disabled] [Enabled] [Auto]

### ACPI

#### ACPI SRAT L3 Cache As NUMA Domain

Configuration options: [Disabled] [Enabled] [Auto]

#### **ACPI SLIT Distance Control**

Configuration options: [Manual] [Auto]

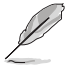

The following six items appear only when you set **ACPI SLIT Distance Control** to [Manual].

#### ACPI SLIT same socket distance

Specify the distance to other physical domains within the same socket. The valid value ranges from 10 to 99.

#### ACPI SLIT remote socket distance

Specify the distance to domains on the remote socket. The valid value ranges from 10 to 99.

#### ACPI SLIT local SLink distance

Specify the distance to an SLink domain on the same socket. The valid value ranges from 10 to 99.

#### ACPI SLIT remote SLink distance

Specify the distance to an SLink domain on the other socket. The valid value ranges from 10 to 99.

#### ACPI SLIT Local inter-SLink distance

Specify the distance between two SLink domains on the same socket. The valid value ranges from 10 to 99.

#### ACPI SLIT remote inter-SLink distance

Specify the distance between two SLink domains on the remote socket. The valid value ranges from 10 to 99.

#### ACPI SLIT remote relative distance

This item appears only when you set **ACPI SLIT Distance Control** to [Auto]. Specify the remote socket distance for 2P systems as near (2.8) or far (3.2).

#### Link

#### **GMI encryption control**

Configuration options: [Disabled] [Enabled] [Auto]

#### xGMI encryption control

Configuration options: [Disabled] [Enabled] [Auto]

#### CAKE CRC perf bounds Control

Configuration options: [Auto] [Manual]

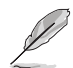

The following item appears only when you set **CAKE CRC perf bounds Control** to [Manual].

#### CAKE CRC perf bounds

Specify the amount of performance loss that is acceptable to enable CRC protection. The valid value range from 0 (disabled) to 1000000 (10%) with an increment of 0.00001%.

#### 4-link xGMI max speed

Configuration options: [6.4Gbps] [7.467Gbps] [8.533Gbps] [9.6Gbps] [10.667Gbps] [11Gbps] [12Gbps] ~ [25Gbps] [Auto]

#### 3-link xGMI max speed

Configuration options: [6.4Gbps] [7.467Gbps] [8.533Gbps] [9.6Gbps] [10.667Gbps] [11Gbps] [12Gbps] ~ [25Gbps] [Auto]

#### xGMI TXEQ Mode

Configuration options: [TXEQ\_Disabled] [TXEQ\_Lane] [TXEQ\_Link] [TXEQ\_RX\_Vet] [Auto]

#### PcsCG control

Configuration options: [Auto] [Enable]

#### Disable DF to external downstream IP SyncFloodPropagation

Configuration options: [Sync flood disabled] [Sync flood enabled] [Auto]

#### Disable DF sync flood propagation

Configuration options: [Sync flood disabled] [Sync flood enabled] [Auto]

#### CC6 memory region encryption

Configuration options: [Sync flood disabled] [Sync flood enabled] [Auto]

#### **Memory Clear**

Configuration options: [Sync flood disabled] [Sync flood enabled] [Auto]

#### **UMC Common Options**

The options in this submenu allows you to configure UMC common options.

#### **DDR4 Common Options**

#### **DRAM Timing Configuration**

Allows you to Decline or Accept DRAM timing configuration.

#### **DRAM Controller Configuration**

**DRAM Power Options** 

## **Power Down Enable**

Configuration options: [Auto] [Enabled] [Disabled]

#### **Disable Burst/Postponed Refresh**

Configuration options: [Auto] [Enabled]

#### **DRAM Maximum Activate Count**

Configuration options: [Auto] [Untested MAC] [700 K] [600 K]  $\sim$  [200 K] [Unlimited MAC]

#### Cmd2T

Configuration options: [1T] [2T] [Auto]

#### Gear Down Mode

Configuration options: [Auto] [Enabled] [Disabled]

# **CAD Bus Configuration**

#### **CAD Bus Timing User Controls**

Configuration options: [Auto] [Manual]

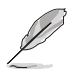

The following three items appear only when you set CAD Bus Timing User Controls to [Manual].

#### AddrCmdSetup

Specify the setup time on CAD bus signals. The valid value ranges from 3Fh to 0h.

#### CsOdtSetup

Specify the setup time on CAD bus signals. The valid value ranges from 3Fh to 0h.

### CkeSetup

Specify the setup time on CAD bus signals. The valid value ranges from 3Fh to 0h.

#### CAD Bus Drive strength User Controls

Configuration options: [Auto] [Manual]

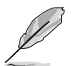

The following four items appear only when you set CAD Bus Drive Strength User Controls to [Manual].

#### ClkDrvStren

Configuration options: [Auto] [120.0 Ohm] [60.0 Ohm] [40.0 Ohm] [30.0 Ohm] [24.0 Ohm] [20.0 Ohm]

#### AddCmdDrvStren

Configuration options: [Auto] [120.0 Ohm] [60.0 Ohm] [40.0 Ohm] [30.0 Ohm] [24.0 Ohm] [20.0 Ohm]

#### CsOdtDrvStren

Configuration options: [Auto] [120.0 Ohm] [60.0 Ohm] [40.0 Ohm] [30.0 Ohm] [24.0 Ohm] [20.0 Ohm]

#### CkeDrvStren

Configuration options: [Auto] [120.0 Ohm] [60.0 Ohm] [40.0 Ohm] [30.0 Ohm] [24.0 Ohm] [20.0 Ohm]

#### **Data Bus Configuration**

#### **Data Bus Configuration User Controls**

Configuration options: [Auto] [Manual]

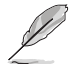

The following three items appear only when you set **Data Bus Configuration User Controls** to [Manual].

#### RttNom

Configuration options: [Rtt\_Nom Disable] [RZQ/4] [RZQ/2] [RZQ/6] [RZQ/1] [RZQ/5] [RZQ/3] [RZQ/7] [Auto]

#### RttWr

Configuration options: [Dynamic ODT Off] [RZQ/2] [RZQ/1] [Hi-Z] [RZQ/3] [Auto]

#### RttPark

Configuration options: [Rtt\_PARK Disable] [RZQ/4] [RZQ/2] [RZQ/6] [RZQ/1] [RZQ/5] [RZQ/3] [RZQ/7] [Auto]

#### Common RAS

#### **Data Poisoning**

Configuration options: [Auto] [Enabled] [Disabled]

#### DRAM Post Package Repair

Configuration options: [Enabled] [Disabled] [Default]

#### **RCD** Parity

Configuration options: [Auto] [Enabled] [Disabled]

#### **DRAM Address Command Parity Retry**

Configuration options: [Auto] [Enabled] [Disabled]

#### Max Parity Error Replay

This item becomes configurable only when the previous item is set to [Enabled]. The valid value ranges from 0 to 39.

#### Write CRC Enable

Configuration options: [Auto] [Enabled] [Disabled]

#### DRAM Write CRC Enable and Retry Limit

Configuration options: [Auto] [Enabled] [Disabled]

#### Max Writer CRC Error Replay

This item becomes configurable only when the previous item is set to [Enabled]. The valid value ranges from 0 to 39.

#### **Disable Memory Error Injection**

Configuration options: [False] [True]

#### **ECC Configuration**

#### DRAM ECC Symbol Size

Configuration options: [x4] [x8] [x16] [Auto]

#### DRAM ECC Enbale

Configuration options: [Auto] [Enabled] [Disabled]

#### **DRAM UECC Retry**

Configuration options: [Auto] [Enabled] [Disabled]

#### Security

#### Data Scramble

Configuration options: [Auto] [Enabled] [Disabled]

#### **Phy Configuration**

#### **PMU Training**

DFE Read Training Configuration options: [Auto] [Enabled] [Disabled]

#### FFE Write Training

Configuration options: [Auto] [Enabled] [Disabled]

# **PMU Pattern Bits Control**

Configuration options: [Auto] [Manual]

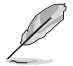

The following item appears only when you set PMU Pattern Bits Control to [Manual].

# **PMU Pattern Bits**

The valid value ranges from 0 to 10.

### MR6VrefDQ Control

Configuration options: [Auto] [Manual]

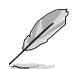

The following item appears only when you set MR6VrefDQ Control to [Manual].

# MR6VrefDQ

The valid value ranges from 0 to 79.

#### CPU Vref Training Seed Control

Configuration options: [Auto] [Manual]

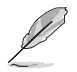

The following item appears only when you set CPU Vref Training Seed Control to [Manual].

# **CPU Vref Training Seed**

The valid value ranges from 0 to 99.

# **NBIO Common Options**

The options in this submenu allows you to configure NBIO common options.

#### XFR Enhancement

Allows you to Decline or Accept XFR enhancement.

#### FCLK Frequency

Configuration options: [Auto] [677MHz] [800MHz] [933MHz] ~ [4000MHz]

# SOC OVERCLOCK VID

Specify the Voltage ID (VID) value for VDDR\_SOC to support overclocking.

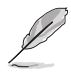

This is a VID value in hex instead of a voltage level and is applied when the DDR speed is above 2933. Voltage (V)=1.55V-Hex2Dec(VID) x 0.00625V.

### UCLK DIV1 MODE

Configuration options: [Auto] [UCLK==MEMCLK] [UCLK==MEMCLK/2]

#### VDDP Voltage Control

Configuration options: [Auto] [Manual]

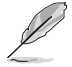

The following item appears only when you set VDDP Voltage Control to [Manual].

#### VDDP Voltage

The valid value ranges from 0 to 2047.

#### VDDG Voltage Control

Configuration options: [Auto] [Manual]

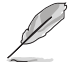

The following item appears only when you set VDDG Voltage Control to [Manual].

### VDDG Voltage

The valid value ranges from 0 to 2047.

# SoC/Uncore OC Mode

Configuration options: [Auto] [Enabled] [Disabled]

# LN2 Mode

Configuration options: [Auto] [Enabled] [Disabled]

# ACS Enable

Configuration options: [Auto] [Enable] [Disabled]

#### PCIe ARI Support

Configuration options: [Auto] [Enable] [Disable]

#### PCIe ARI Enumeration

Configuration options: [Auto] [Enable] [Disable]

#### PCIe Ten Bit Tag Support

Configuration options: [Auto] [Enable] [Disable]

#### SMU Common Options

#### Max Voltage Offset

Configuration options: [Auto] [25] [50] [75] [100]

# cTDP Control

Configuration options: [Auto] [Manual]

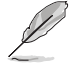

The following item appears only when you set cTDP Control to [Manual].

#### cTDP

cTDP [W] 0 = Invalid value.

#### EfficiencyModeEn

Configuration options: [Auto] [Enabled]

### Package Power Limit Control

Configuration options: [Auto] [Manual]

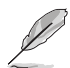

The following item appears only when you set Package Power Limit Control to [Manual].

#### Package Power Limit

Allows you to set the package power limit.

# APBDIS

Configuration options: [Auto] [0] [1] [2]

# **DF Cstates**

Configuration options: [Auto] [Enable] [Disabled]

### CPPC

Configuration options: [Auto] [Enable] [Disabled]

### **CPPC Preferred Cores**

Configuration options: [Auto] [Enable] [Disabled]

# NBIO LCLK DPM

# NBIO DPM Control

Configuration options: [Auto] [Manual]

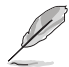

The following eight items appear only when you set NBIO DPM Control to [Manual].

Socket 0 NBIO 0 Target DPM Level Configuration options: [Auto] [1] [2] Socket 0 NBIO 1 Target DPM Level Configuration options: [Auto] [1] [2] Socket 0 NBIO 2 Target DPM Level Configuration options: [Auto] [1] [2] Socket 0 NBIO 4 Target DPM Level Configuration options: [Auto] [1] [2] Socket 1 NBIO 0 Target DPM Level Configuration options: [Auto] [1] [2] Socket 1 NBIO 1 Target DPM Level Configuration options: [Auto] [1] [2] Socket 1 NBIO 2 Target DPM Level Configuration options: [Auto] [1] [2] Socket 1 NBIO 3 Target DPM Level Configuration options: [Auto] [1] [2]

# Early Link Speed

Configuration options: [Auto] [Gen1] [Gen2]

# Presence Detect Select mode

Configuration options: [OR] [AND] [Auto]

### Preferred IO

Configuration options: [Auto] [Manual]

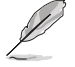

The following eight items appear only when you set Preferred IO to [Manual].

# Preferred IO Bus

The valid value ranges from 0 to 99.

# CV test

Configuration options: [Auto] [Enabled] [Disabled]

# 1.7 Monitor menu

The Monitor menu displays the system temperature/power status, and allows you to change the fan settings.

Scroll down to display the other BIOS items.

| UEFI BIOS Utility - Adve | anced Mode                            | 了Search(F9) _ 这 AURA ON/OFF(F4) |                                        |
|--------------------------|---------------------------------------|---------------------------------|----------------------------------------|
| My Favorites Main Ai Tw  | veaker Advanced <u>Monitor</u>        | Boot Tool Exit                  | Hardware Monitor                       |
| CPU Temperature          |                                       | +45°C / +113°F                  | СРО                                    |
| CPU Package Temperature  |                                       | +56°C / +132°F                  | Frequency Temperature<br>3800 MHz 53°C |
| MotherBoard Temperature  |                                       | +28°C / +82°F                   |                                        |
| VRM Temperature          |                                       | +45°C / +113°F                  | 100.00 MHz 1.424 V                     |
| Chipset Temperature      |                                       | +49°C / +120°F                  | Ratio<br>38x                           |
| T_Sensor Temperature     |                                       | N/A                             | <br>Memory                             |
| CPU Fan Speed            |                                       | 2272 RPM                        |                                        |
| CPU Optional Fan Speed   |                                       | N/A                             | 2133 MHz 8192 MB                       |
| Chassis Fan 1 Speed      |                                       | N/A                             |                                        |
| Chassis Fan 2 Speed      |                                       | N/A                             | Voltage                                |
| Chassis Fan 3 Speed      |                                       | N/A                             |                                        |
| ATO DUMP Canad           |                                       | s.//s                           | 11.980 V 5.100 V                       |
| (i) CPU Temperature      |                                       |                                 | +3.3V<br>3.296 V                       |
|                          |                                       |                                 |                                        |
|                          |                                       |                                 |                                        |
|                          |                                       | Last Modified EzMod             | e(F7)                                  |
|                          | version 2.20.1271. Copyright (C) 2020 | American Megatrenos, Inc.       |                                        |

# CPU Temperature, CPU Package Temperature, MotherBoard Temperature, VRM Temperature, Chipset Temperature, T\_Sensor Temperature [xxx°C/ xxx°F]

The onboard hardware monitor automatically detects and displays the CPU, CPU Package, motherboard, VRM, chipset and T\_Sensor temperatures. Select **[Ignore]** if you do not wish to display the detected temperatures.

# CPU Fan Speed, CPU Optional Fan Speed, Chassis Fan 1-3 Speed, AIO PUMP Speed [xxxx RPM]

The onboard hardware monitor automatically detects and displays the CPU fan, CPU optional fan, chassis fan, and AIO pump fan speed in rotations per minute (RPM). If the fan is not connected to the motherboard, the field shows N/A. Select **[Ignore]** if you do not wish to display the detected speed.

# CPU Core Voltage, 3.3V Voltage, 5V Voltage, 12V Voltage [x.xxxx V]

The onboard hardware monitor automatically detects the voltage output through the onboard voltage regulators. Select **[Ignore]** if you do not want to detect this item.

# **Q-fan Configuration**

### Q-fan Tuning

Click this item to automatically detect the lowest speed and configure the minimum duty cycle for each fan.

### **CPU Q-Fan Control**

This item allows you to set the CPU Q-Fan operating mode.

| [Auto]     | Detects the type of CPU fan installed and automatically switches the control modes. |
|------------|-------------------------------------------------------------------------------------|
| [PWM Mode] | Enables the CPU Q-Fan Control feature in PWM mode for 4-pin CPU fan.                |
| [DC Mode]  | Enables the CPU Q-Fan Control feature in DC mode for 3-pin CPU fan.                 |
| [Disabled] | Disables the Q-Fan Control.                                                         |

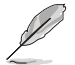

The following items appear only when you set the CPU Q-Fan Control to [Auto], [PWM Mode], and [DC Mode].

# CPU Fan Step Up/Down

This item allows you to set the value of the CPU fan step up/down. Configuration options: [0 sec] [2.1 sec] [2.8 sec] [3.6 sec] [4.2 sec] [5.0 sec] [6.3 sec] [8.5 sec] [12 sec] [25 sec]

### **CPU Fan Speed Lower Limit**

This item allows you to set the low limit warning for CPU Fan speed. Configuration options: [Ignore] [200 RPM] [300 RPM] [400 RPM] [500 RPM] [600 RPM]

# **CPU Fan Profile**

This item allows you to set the appropriate performance level of the CPU fan.

| [Standard] | Set to make the CPU fan adjust automatically depending on the CPU temperature. |
|------------|--------------------------------------------------------------------------------|
| [Silent]   | Set to minimize the fan speed for quiet CPU fan operation.                     |
| [Turbo]    | Set to achieve maximum CPU fan speed.                                          |
| [Manual]   | Set to assign the detailed fan speed control parameters.                       |

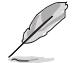

The following items appear only when you set the CPU Fan Profile to [Manual].

#### **CPU Upper Temperature**

Use the <+> and <-> keys to adjust the upper limit of the CPU temperature. The CPU fan will operate at the maximum duty cycle when the CPU temperature is higher than the limit.

#### CPU Fan Max. Duty Cycle(%)

Use the <+> and <-> keys to adjust the maximum CPU fan duty cycle. When the CPU temperature reaches the upper limit, the CPU fan will operate at the maximum duty cycle.

#### **CPU Middle Temperature**

Use the <+> and <-> keys to adjust the CPU middle temperature.

#### CPU Fan Middle. Duty Cycle(%)

Use the <+> or <-> keys to adjust the CPU fan middle duty cycle.

#### **CPU Lower Temperature**

Use the <+> or <-> keys to adjust the lower limit of the CPU temperature. The CPU fan will operate at the minimum duty cycle when the CPU temperature is lower than the limit.

#### CPU Fan Min. Duty Cycle(%)

Use the <+> and <-> keys to adjust the minimum CPU fan duty cycle. When the CPU temperature is lower than the lower limit, the CPU fan will operate at the minimum duty cycle.

#### Chassis Fan(s) Configuration

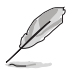

The number of the Chassis Fan varies by motherboard models.

## Chassis Fan 1-3 Q-Fan Control

This item allows you to set the chassis fan operating mode.

- [Auto]
   Detects the type of chassis fan installed and automatically switches the control modes.

   [PWM Mode]
   Enables the Chassis Fan Q-Fan Control feature in PWM mode for 4-pin chassis fan.
- [DC Mode] Enables the Chassis Fan Q-Fan Control feature in DC mode for 3-pin chassis fan.

[Disabled] Disables the Q-Fan control.

#### Chassis Fan 1-3 Q-Fan Source

The assigned fan will be controlled according to the selected temperature source. Configuration options: [CPU] [MotherBoard] [Multiple Sources]

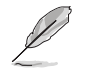

For Multiple Sources, select up to three temperature sources and the fan will automatically change based on the highest temperature.

#### Chassis Fan 1-3 Step Up/Down

This item allows you to set the value of the CPU fan 1-2 step up/down. Configuration options: [0 sec] [12 sec] [25 sec] [51 sec] [76 sec] [102 sec] [127 sec] [153 sec] [178 sec] [204 sec]

#### Chassis Fan 1-3 Fan Speed Low Limit

This item allows you to disable or set the chassis fan warning speed. Configuration options: [Ignore] [200 RPM] [300 RPM] [400 RPM] [500 RPM] [600 RPM]

#### Chassis Fan 1-3 Profile

| This item allows | you to set the appropriate performance level of the chassis fan.                                      |
|------------------|----------------------------------------------------------------------------------------------------|
| [Standard]       | Sets to [Standard] to make the chassis fan automatically adjust depending on the chassis temperature. |
| [Silent]         | Sets to [Silent] to minimize the fan speed for quiet chassis fan operation.                           |
| [Turbo]          | Sets to [Turbo] to achieve maximum chassis fan speed.                                                 |
| [Manual]         | Sets to [Manual] to assign detailed fan speed control parameters.                                     |

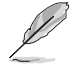

The following items appear only when you set Chassis Fan 1-3 Profile to [Manual].

#### Chassis Fan 1-3 Upper Temperature

Use the <+> or <-> keys to adjust the upper limit of the Chassis Fan 1-3 temperature. The Chassis Fan 1-3 will operate at the maximum duty cycle when the temperature source is higher than the limit.

#### Chassis Fan 1-3 Max. Duty Cycle (%)

Use the <+> or <-> keys to adjust the maximum Chassis Fan 1-3 duty cycle. When the temperature source reaches the upper limit, the Chassis Fan 1-3 will operate at the maximum duty cycle.

#### Chassis Fan 1-3 Middle Temperature

Use the <+> or <-> keys to adjust the middle limit of the Chassis Fan 1-3 temperature.

#### Chassis Fan 1-3 Middle. Duty Cycle (%)

Use the <+> or <-> keys to adjust the Chassis Fan 1-3 middle duty cycle.

#### **Chassis Fan 1-3 Lower Temperature**

Use the <+> or <-> keys to adjust the lower limit of the Chassis Fan 1-3 temperature. The Chassis Fan 1-3 will operate at the minimum duty cycle when the temperature source is lower than the limit.

#### Chassis Fan 1-3 Min. Duty Cycle(%)

Use the <+> or <-> keys to adjust the minimum Chassis Fan 1-3 duty cycle. When the temperature source is under the limit, the Chassis Fan 1-3 will operate at the minimum duty cycle.

#### **AIO PUMP Control**

| [Disabled] | Disable the AIO Pump control feature.                                               |
|------------|-------------------------------------------------------------------------------------|
| [Auto]     | Detects the type of AIO Pump installed and automatically switches the control modes |
| [DC mode]  | Enable the AIO Pump control in DC mode for 3-pin chassis fan.                       |
| [PWM mode] | Enable the AIO Pump control in PWM mode for 4-pin chassis fan.                      |

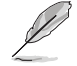

The following items appear only when you set the AIO Pump Control to [Auto], [DC mode] or [PWM mode].

#### **AIO Pump Upper Temperature**

Use the <+> or <-> keys to adjust the upper limit of the AIO Pump temperature.

#### AIO Pump Max. Duty Cycle (%)

Use the <+> or <-> keys to adjust the maximum AIO Pump duty cycle. When the CPU temperature reaches the upper limit, the AIO Pump will operate at the maximum duty cycle.

#### AIO Pump Middle Temperature

Use the <+> or <-> keys to adjust the middle limit of the AIO Pump temperature.

#### AIO Pump Middle. Duty Cycle (%)

Use the <+> or <-> keys to adjust the maximum AIO Pump duty cycle. When the CPU temperature reaches the upper limit, the AIO Pump will operate at the maximum duty cycle.

#### AIO Pump Lower Temperature

Use the <+> or <-> keys to adjust the lower limit of the AIO Pump temperature. The AIO Pump will operate at the minimum duty cycle when the temperature is lower than the limit.

#### AIO Pump Min. Duty Cycle(%)

Use the <+> or <-> keys to adjust the minimum AIO Pump duty cycle. When the CPU temperature is under the limit, the AIO Pump will operate at the minimum duty cycle.

#### 1.8 Boot menu

The Boot menu items allow you to change the system boot options.

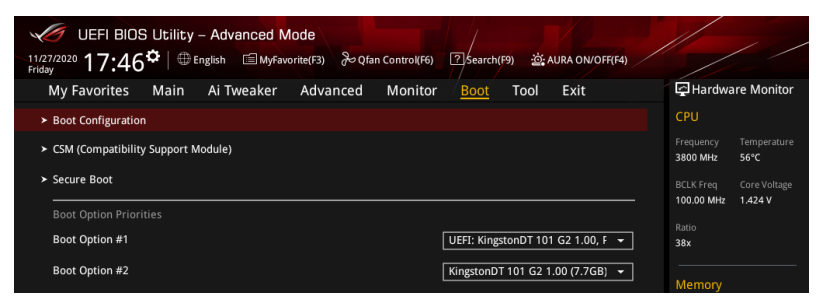

# **Boot Configuration**

| [Disabled] | Allows your system to go back to its normal boot speed. |
|------------|---------------------------------------------------------|
| [Enabled]  | Allows your system to accelerate the boot speed.        |

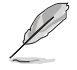

The following item appears only when you set the Fast Boot to [Enabled].

#### Next Boot after AC Power Loss

| [Normal Boot] | Returns to normal boot on the next boot after an AC power loss.     |
|---------------|---------------------------------------------------------------------|
| [Fast Boot]   | Accelerates the boot speed on the next boot after an AC power loss. |

#### Boot Logo Display

| [Auto]        | Sets the boot logo to display during POST.             |
|---------------|--------------------------------------------------------|
| [Full Screen] | Sets the boot logo display in full screen during POST. |
| [Disabled]    | Disables the boot logo display during POST.            |

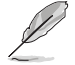

The following item appears only when you set the Boot Logo Display to [Auto] and [Full Screen1.

#### Post Delay Time

This item allows you to select a desired additional POST waiting time to easily enter the BIOS Setup. You can only execute the POST delay time during normal boot.

Configuration options: [0 sec] - [10 sec]

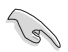

This feature only works when set under normal boot.

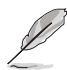

The following item appears only when you set the Boot Logo Display to [Disabled].

# Post Report

This item allows you to select a desired POST report waiting time. Configuration options: [1 sec] - [10 sec] [Until Press ESC]

#### Boot up NumLock State

This item allows you to enable or disable power-on state of the NumLock. Configuration options: [On] [Off]

#### Wait For 'F1' If Error

This item allows your system to wait for the <F1> key to be pressed when error occurs. Configuration options: [Disabled] [Enabled]

#### **Option ROM Messages**

- [Force BIOS] The third-party ROM messages will be forced to display during the boot sequence.
- [Keep Current] The third-party ROM messages will be displayed only if the third-party manufacturer had set the add-on device to do so.

#### Interrupt 19 Capture

[Enabled] Execute the trap right away.

[Disabled] Execute the trap during legacy boot.

#### AMI Native NVMe Driver Support

This item allows you to enable or disable all NVMe device native OpROM. Configuration options: [On] [Off]

#### Setup Mode

| [Advanced Mode] | This item allows you to go to Advanced Mode of the BIOS after |
|-----------------|---------------------------------------------------------------|
|                 | POST.                                                         |
|                 |                                                               |

[EZ Mode] This item allows you to go to EZ Mode of the BIOS after POST.

# CSM (Compatibility Support Module)

This item allows you to configure the CSM (Compatibility Support Module) items to fully support the various VGA, bootable devices and add-on devices for better compatibility.

#### Launch CSM

| [Enabled]  | For better compatibility, enable the CSM to fully support the non-UEFI driver add-on devices or the Windows® UEFI mode. |
|------------|----------------------------------------------------------------------------------------------------|
| [Disabled] | Disable the CSM to fully support the non-UEFI driver add-on devices<br>or the Windows <sup>®</sup> UEFI mode.           |

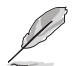

The following items appear only when you set the Launch CSM to [Enabled].

#### **Boot Device Control**

This item allows you to select the type of devices that you want to boot. Configuration options: [UEFI and Legacy OPROM] [Legacy OPROM only] [UEFI only]

#### **Boot from Network Devices**

This item allows you to select the type of network devices that you want to launch. Configuration options: [Ignore] [Legacy only] [UEFI only]

#### **Boot from Storage Devices**

This item allows you to select the type of storage devices that you want to launch. Configuration options: [Ignore] [Legacy only] [UEFI driver first]

#### Boot from PCI-E Expansion Devices

This item allows you to select the type of PCI-E expansion devices that you want to launch. Configuration options: [Ignore] [Legacy only] [UEFI only]

#### Secure Boot

This item allows you to configure the Windows<sup>®</sup> Secure Boot settings and manage its keys to protect the system from unauthorized access and malwares during POST.

#### **OS** Type

| [Windows UEFI<br>Mode] | This item allows you to select your installed operating system.<br>Execute the Microsoft <sup>®</sup> Secure Boot check. Only select<br>this option when booting on Windows <sup>®</sup> UEFI mode or other<br>Microsoft <sup>®</sup> Secure Boot compliant OS. |
|------------------------|----------------------------------------------------------------------------------------------------|
| [Other OS]             | Get the optimized function when booting on Windows® non-<br>UEFI mode. Microsoft® Secure Boot only supports Windows®<br>UEFI mode.                                                                                                    |

#### Key Management

#### **Clear Secure Boot keys**

This item appears only when you load the default Secure Boot keys. This item allows you to clear all default Secure Boot keys.

#### Save all Secure Boot variables

This item allows you to save all the Secure Boot keys to a USB storage device.

#### **PK Management**

The Platform Key (PK) locks and secures the firmware from any permissible changes. The system verifies the PK before your system enters the OS.

#### Save to file

This item allows you to save the PK to a USB storage device.

#### Set New key

This item allows you to load the downloaded PK from a USB storage device.

#### Delete key

This item allows you to delete the PK from your system. Once the PK is deleted, all the system's Secure Boot keys will not be active. Configuration options: [Yes] [No]

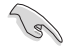

The PK file must be formatted as a UEFI variable structure with time-based authenticated variable.

#### **KEK Management**

The Key Exchange Keys (KEK) manages the Signature database (db) and Forbidden Signature database (dbx).

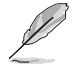

Key Exchange Keys (KEK) refers to Microsoft® Secure Boot Key-Enrollment Key (KEK).

#### Save to file

This item allows you to save the KEK to a USB storage device.

#### Set New key

This item allows you to load the downloaded KEK from a USB storage device.

#### Append Key

This item allows you to load the additional KEK from a storage device for an additional db and dbx loaded management.

#### Delete key

This item allows you to delete the KEK from your system. Configuration options: [Yes] [No]

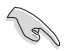

The KEK file must be formatted as a UEFI variable structure with time-based authenticated variable.

#### **DB Management**

The Authorized Signatures (db) lists the signers or images of UEFI applications, operating system loaders, and UEFI drivers that you can load on the single computer.

#### Save to file

This item allows you to save the db to a USB storage device.

#### Set New key

This item allows you to load the downloaded db from a USB storage device.

#### Append Key

This item allows you to load the additional db from a storage device for an additional db and dbx loaded management.

#### Delete key

This item allows you to delete the db file from your system. Configuration options: [Yes] [No]

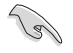

The db file must be formatted as a UEFI variable structure with time-based authenticated variable.

#### **DBX Management**

The Forbidden Signature database (dbx) lists the forbidden images of db items that are no longer trusted and cannot be loaded.

#### Save to file

This item allows you to save the dbx to a USB storage device.

#### Set New key

This item allows you to load the downloaded dbx from a USB storage device.

#### Append Key

This item allows you to load the additional dbx from a storage device for an additional db and dbx loaded management.

#### Delete key

This item allows you to delete the dbx file from your system. Configuration options: [Yes] [No]

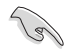

The dbx file must be formatted as a UEFI variable structure with time-based authenticated variable.

# **Boot Option Priorities**

These items specify the boot device priority sequence from the available devices. The number of device items that appears on the screen depends on the number of devices installed in the system.

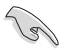

- To access Windows<sup>®</sup> OS in Safe Mode, press <F8 > after POST (Windows<sup>®</sup> 8 not supported).
- To select the boot device during system startup, press <F8> when ASUS Logo appears.

#### **Boot Override**

These item displays the available devices. The number of device items that appear on the screen depends on the number of devices installed in the system. Click an item to start booting from the selected device.

# 1.9 Tool menu

The Tool menu items allow you to configure options for special functions. Select an item then press <Enter> to display the submenu.

| UEFI BIOS Utility - Advanced Mode                                                                              |                                        |
|----------------------------------------------------------------------------------------------------|----------------------------------------|
| 11/27/2020 17:46 Control (F6) Triday English 🖆 MyFavorite(F3) & Qfan Control (F6) Search(F9) 🖄 AURA ON/OFF(F4) |                                        |
| My Favorites Main Ai Tweaker Advanced Monitor Boot <u>Tool</u> Exit                                            | Hardware Monitor                       |
| ► ASUS EZ Flash 3 Utility                                                                                      | СРО                                    |
| ➤ ASUS Secure Erase                                                                                            | Frequency Temperature<br>3800 MHz 56°C |
| Flexkey Reset -                                                                                                |                                        |
| > ASUS User profile                                                                                            | 100.00 MHz 1.424 V                     |
| ► ASUS SPD Information                                                                                         | Ratio<br>38x                           |
| ➤ Graphics Card Information                                                                                    |                                        |
| ► ASUS Armoury Crate                                                                                           | Memory                                 |

# 1.9.1 ASUS EZ Flash 3 Utility

This item allows you to run ASUS EZ Flash 3. When you press <Enter>, a confirmation message appears. Use the left/right arrow key to select between [Yes] or [No], then press <Enter> to confirm your choice.

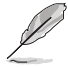

For more details, refer to section 1.11.2 ASUS EZ Flash 3.

# 1.9.2 ASUS Secure Erase

SSD speeds may lower over time as with any storage medium due to data processing. Secure Erase completely and safely cleans your SSD, restoring it to factory performance levels.

To launch ASUS Secure Erase, click **Tool > ASUS Secure Erase** on the Advanced mode menu.

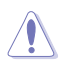

Check the ASUS support site for a full list of SSDs tested with ASUS Secure Erase. The drive may become unstable if you run ASUS Secure Erase on an incompatible SSD.

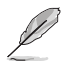

The time to erase the contents of your SSD may take a while depending on its size. Do not turn off the system during the process.

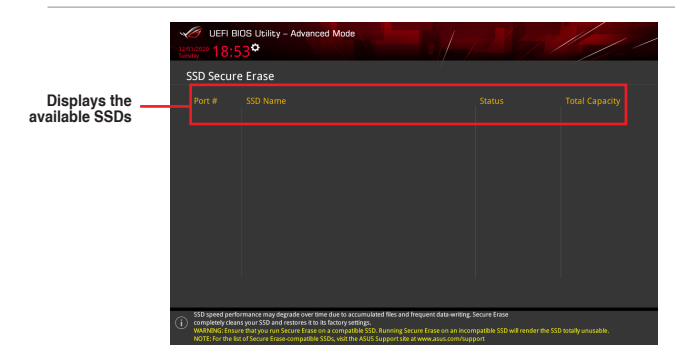

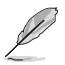

#### Status definition:

- Frozen. The frozen state is the result of a BIOS protective measure. The BIOS guards drives that do not have password protection by freezing them prior to booting. If the drive is frozen, a power off or hard reset of your PC must be performed to proceed with the ASUS Secure Erase.
- Locked. SSDs might be locked if the Secure Erase process is either incomplete
  or was stopped. This may be due to a third party software that uses a different
  password defined by ASUS. You have to unlock the SSD in the software before
  proceeding with ASUS Secure Erase.

# 1.9.3 ASUS User Profile

This item allows you to store or load multiple BIOS settings.

# Load from Profile

This item allows you to load the previous BIOS settings saved in the BIOS Flash. Key in the profile number that saved your BIOS settings, press <Enter>, and then select **Yes**.

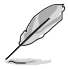

- DO NOT shut down or reset the system while updating the BIOS to prevent the system boot failure!
- We recommend that you update the BIOS file only coming from the same memory/ CPU configuration and BIOS version.

# **Profile Name**

This item allows you to key in a profile name.

# Save to Profile

This item allows you to save the current BIOS settings to the BIOS Flash, and create a profile. Key in a profile number from one to eight, press <Enter>, and then select **Yes**.

# Load/Save Profile from/to USB Drive

This item allows you to load or save profile from your USB drive, load and save profile to your USB drive.

# 1.9.4 ASUS SPD Information

This item allows you to view the DRAM SPD information.

# 1.9.5 Graphics Card Information

This item allows you to view the graphics card information.

# 1.9.6 ASUS Armoury Crate

This item allows you to enable Armoury Crate download process.

# 1.10 Exit menu

The Exit menu items allow you to load the optimal default values for the BIOS items, and save or discard your changes to the BIOS items. You can access the EZ Mode from the Exit menu.

| UEFI BIOS Utility - Advanced Mode                                                           |                       |                     |
|---------------------------------------------------------------------------------------------|-----------------------|---------------------|
| 11/27/2020 17:46 English 🖆 MyFavorite(F3) 🗞 Qfan Control(F6) 🗹 Search(F9) 🔅 AURA ON/OFF(F4) |                       |                     |
| My Favorites Main Ai Tweaker Advanced Monitor Boot Tool <u>Exit</u>                         | 🔄 Hardwa              | are Monitor         |
| ► Load Optimized Defaults                                                                   | CPU                   |                     |
| ➤ Save Changes & Reset                                                                      | Frequency<br>3800 MHz | Temperature<br>55°C |
| ► Discard Changes & Exit                                                                    |                       |                     |
| > Launch EFI Shell from USB drives                                                          | 100.00 MHz            | 1.424 V             |
|                                                                                             | Ratio<br>38x          |                     |
|                                                                                             | Memory                |                     |
|                                                                                             | Frequency<br>2133 MHz | Capacity<br>8192 MB |
|                                                                                             |                       |                     |
|                                                                                             |                       |                     |
|                                                                                             | Voltage               |                     |
|                                                                                             | +12V<br>11.980 V      | +5V<br>5.100 V      |

# Load Optimized Defaults

This option allows you to load the default values for each of the parameters on the Setup menus. When you select this option or if you press <F5>, a confirmation window appears. Select **OK** to load the default values.

# Save Changes & Reset

Once you are finished making your selections, choose this option from the Exit menu to ensure the values you selected are saved. When you select this option or if you press <F10>, a confirmation window appears. Select **OK** to save changes and exit.

# **Discard Changes & Exit**

This option allows you to exit the Setup program without saving your changes. When you select this option or if you press <Esc>, a confirmation window appears. Select **Yes** to discard changes and exit.

# Launch EFI Shell from USB drives

This option allows you to attempt to launch the EFI Shell application (shellx64.efi) from one of the available filesystem devices.

# 1.11 Updating BIOS

The ASUS website publishes the latest BIOS versions to provide enhancements on system stability, compatibility, and performance. However, BIOS updating is potentially risky. If there is no problem using the current version of BIOS, DO NOT manually update the BIOS. Inappropriate BIOS updating may result to system's failure to boot. Carefully follow the instructions in this chapter to update your BIOS when necessary.

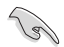

Visit http://www.asus.com to download the latest BIOS file for this motherboard.

The following utilities allow you to manage and update the motherboard BIOS setup program.

- 1. EZ Update: Updates the BIOS in Windows® environment.
- 2. ASUS EZ Flash 3: Updates the BIOS using a USB flash drive.
- ASUS CrashFree BIOS 3: Restores the BIOS using the motherboard support DVD or a USB flash drive when the BIOS file fails or gets corrupted.

# 1.11.1 EZ Update

The EZ Update is a utility that allows you to update the motherboard BIOS in Windows^ $\ensuremath{^\circ}$  environment.

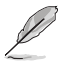

 EZ Update requires an Internet connection either through a network or an ISP (Internet Service Provider).

• This utility is available in the support DVD that comes with the motherboard package.

# 1.11.2 ASUS EZ Flash 3

The ASUS EZ Flash 3 feature allows you to update the BIOS without using an OS-based utility.

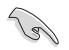

Ensure to load the BIOS default settings to ensure system compatibility and stability. Select the Load Optimized Defaults item under the Exit menu or press hotkey <F5>.

#### To update the BIOS by USB:

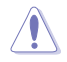

- This function can support devices such as a USB flash disk with FAT 32/16 format and single partition only.
- DO NOT shut down or reset the system while updating the BIOS to prevent system boot failure!
- 1. Insert the USB flash disk that contains the latest BIOS file to the USB port.
- Enter the Advanced Mode of the BIOS setup program. Go to the Tool menu to select ASUS EZ Flash 3 Utility and press <Enter>.
- 3. Press <Tab> to switch to the Drive field.
- Press the Up/Down arrow keys to find the USB flash disk that contains the latest BIOS, and then press <Enter>.
- 5. Press <Tab> to switch to the Folder field.
- Press the Up/Down arrow keys to find the BIOS file, and then press <Enter> to perform the BIOS update process. Reboot the system when the update process is done.

# 1.11.3 ASUS CrashFree BIOS 3

The ASUS CrashFree BIOS 3 utility is an auto recovery tool that allows you to restore the BIOS file when it fails or gets corrupted during the updating process. You can restore a corrupted BIOS file using a USB flash drive that contains the BIOS file.

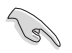

If you want to use the latest BIOS file, download the file at <a href="https://www.asus.com/support/">https://www.asus.com/support/</a> and save it to a USB flash drive.

# **Recovering the BIOS**

To recover the BIOS:

- 1. Turn on the system.
- 2. Insert the USB flash drive containing the BIOS file to the USB port.
- 3. The utility automatically checks the devices for the BIOS file. When found, the utility reads the BIOS file and enters ASUS EZ Flash 3 automatically.
- The system requires you to enter BIOS Setup to recover the BIOS setting. To ensure system compatibility and stability, we recommend that you press <F5> to load default BIOS values.

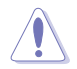

DO NOT shut down or reset the system while updating the BIOS! Doing so can cause system boot failure!